# Oracle Database Server 11g Single Instance Installation on OEL5.10

Oracle Database Server 11.2.0.4 Single Instance Installation on Oracle Enterprise Linux 5.10 using ASM [Virtual Box]

# Oracle Database 11g [11.2.0.4] Installation on Oracle Linux 5.10 using ASM Storage – VirtualBox

#### **Required Software**

| Oracle Linux 5.10      | V40139-01.iso [Enterprise-R5-U10-Server-x86_64-dvd.iso] |
|------------------------|---------------------------------------------------------|
| Oracle Database & Grid | p13390677_112040_Linux-x86-64_1of7.zip                  |
| Software               | p13390677_112040_Linux-x86-64_2of7.zip                  |
|                        | p13390677_112040_Linux-x86-64_3of7.zip                  |
| Putty                  | putty.exe                                               |
| Xming                  | Xming-6-9-0-31-setup.exe                                |

**Note**: We assume that; VirtualBox, Xming and Putty are already installed on the server, since their installation are straightforward.

#### **Linux Installation**

1. Download the Linux iso file and run the VirtualBox

| 2. If y | ou haven't | configured | your virtual | machine folder | , do it now. | Click File > | Preferences |
|---------|------------|------------|--------------|----------------|--------------|--------------|-------------|
|---------|------------|------------|--------------|----------------|--------------|--------------|-------------|

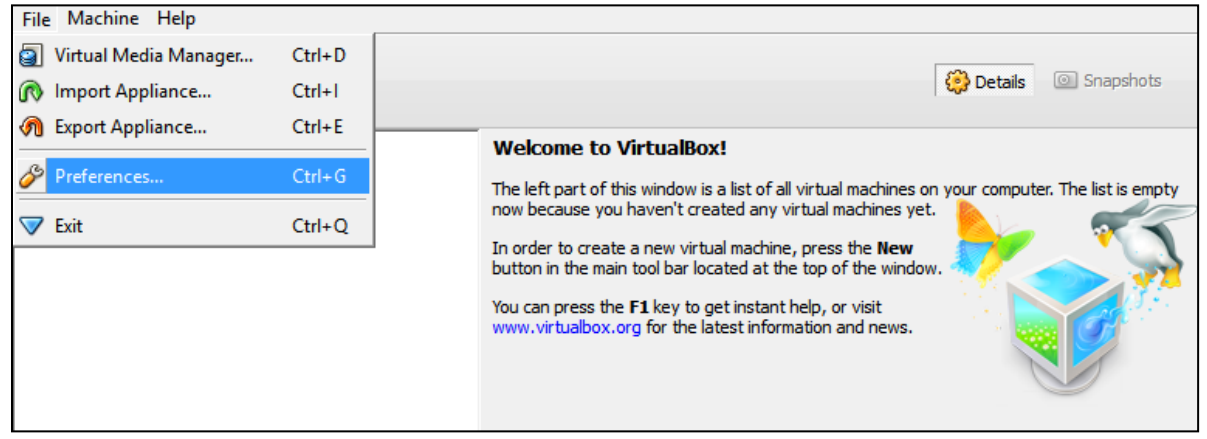

| 3. S | Select the | e folder | for the | virtual | machines an | d click "O | ∙К″ |
|------|------------|----------|---------|---------|-------------|------------|-----|
|------|------------|----------|---------|---------|-------------|------------|-----|

| 📃 General      | General                                                                                             |
|----------------|----------------------------------------------------------------------------------------------------|
| Input Ø Update | Default Machine Folder: C:\VirtualMachines                                                          |
| Language       | VRDP Authentication Library: VBoxAuth                                                               |
| Extensions     |                                                                                                    |
| Proxy          |                                                                                                    |
|                |                                                                                                    |
|                |                                                                                                    |
|                |                                                                                                    |
|                | Displays the path to the library that provides authentication for<br>Remote Display (VRDP) clients. |
|                |                                                                                                    |
|                | OK Cancel Help                                                                                      |

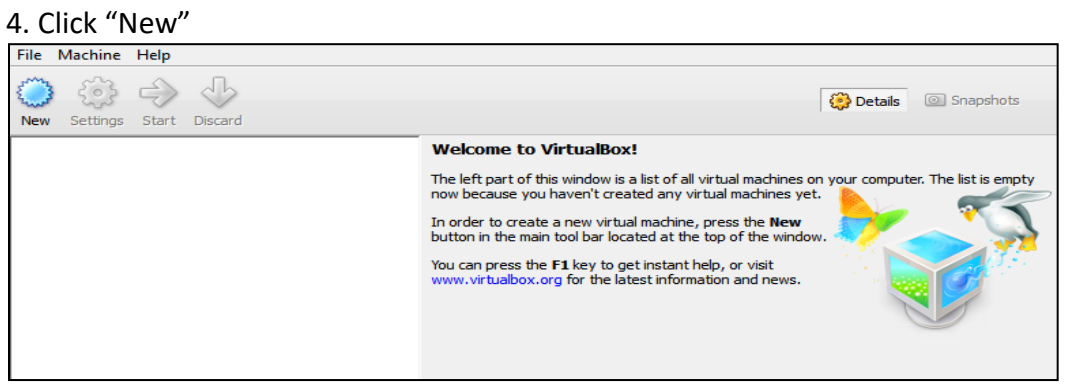

## 5. Click "Next"

| 6 | Welcome to the New Virtual Machine Wizard!                                                                                                    |
|---|----------------------------------------------------------------------------------------------------|
|   | This wizard will guide you through the steps that are necessary to create a new virtual<br>machine for VirtualBox.                                                                                              |
|   | Use the <b>Next</b> button to go to the next page of the wizard and the <b>Back</b> button to return to the previous page. You can also press <b>Cancel</b> if you want to cancel the execution of this wizard. |
|   |                                                                                                    |
|   |                                                                                                    |
|   | < Back Next > Cancel                                                                                                    |

### 6. Give a name to the virtual machine, and select the OS Type as follows:

| 6 | VM Name and OS Type                                                                                                    |
|---|----------------------------------------------------------------------------------------------------|
|   | Enter a name for the new virtual machine and select the type of the guest operating system you plan to install onto the virtual machine.                                  |
|   | The name of the virtual machine usually indicates its software and hardware configuration. It will be used by all VirtualBox components to identify your virtual machine. |
|   | Name<br>TestServer                                                                                                    |
|   | OS Type                                                                                                    |
|   | Operating System:     Linux       Version:     Oracle (64 bit)                                                                                                    |
|   |                                                                                                    |
|   | < Back Next > Cancel                                                                                                    |

### 7. Adjust the memory and click "Next" [since this is a test server 2GB is sufficient]

| • | Memory                                                                                         |
|---|------------------------------------------------------------------------------------------------|
|   | Select the amount of base memory (RAM) in megabytes to be allocated to the virtual<br>machine. |
|   | The recommended base memory size is 512 MB.                                                    |
|   | Base Memory Size                                                                               |
|   | 4 MB 16384 MB                                                                                  |
|   |                                                                                                |
|   | < Back Next > Cancel                                                                           |

### 8. Choose "Create new hard disk" and click "Next"

| © | Virtual Hard Disk                                                                                                    |
|---|----------------------------------------------------------------------------------------------------|
|   | If you wish you can now add a start-up disk to the new machine. You can either create a<br>new virtual disk or select one from the list or from another location using the folder icon. |
|   | If you need a more complex virtual disk setup you can skip this step and make the changes<br>to the machine settings once the machine is created.                                       |
|   | The recommended size of the start-up disk is 8.00 GB.                                                                                                    |
|   | ✓ Start-up Disk                                                                                                    |
|   | Oreate new hard disk                                                                                                    |
|   | O Use existing hard disk                                                                                                    |
|   | Empty 💌 🔀                                                                                                    |
|   |                                                                                                    |
|   |                                                                                                    |
|   | < Back Next > Cancel                                                                                                    |

### 9. Choose "VDI" and click "Next"

| Welcome to the virtual disk creation wizard                                                                                                    |
|----------------------------------------------------------------------------------------------------|
| This wizard will help you to create a new virtual disk for your virtual machine.                                                                                                    |
| Use the <b>Next</b> button to go to the next page of the wizard and the <b>Back</b> button to return to the previous page. You can also press <b>Cancel</b> if you want to cancel the execution of this wizard. |
| Please choose the type of file that you would like to use for the new virtual disk. If you do not need to use it with other virtualization software you can leave this setting unchanged.                       |
| File type     VDI (VirtualBox Disk Image)                                                                                                    |
| C VMDK (Virtual Machine Disk)                                                                                                    |
| HDD (Parallels Hard Disk)                                                                                                    |
|                                                                                                    |
| < Back Next > Cancel                                                                                                    |

10. Click "Dynamically allocated" not to waste any space on the guest host. (Performance is not what we need here...) Click "Next"

| e | Virtual disk storage details                                                                                                    |  |
|---|----------------------------------------------------------------------------------------------------|--|
|   | Please choose whether the new virtual disk file should be allocated as it is used or if it should be<br>created fully allocated.                                                              |  |
|   | A <b>dynamically allocated</b> virtual disk file will only use space on your physical hard disk as it fills up,<br>although it will not shrink again automatically when space on it is freed. |  |
|   | A <b>fixed size</b> virtual disk file may take longer to create on some systems but is often faster to use. Storage details                                                                   |  |
|   | © Fixed size                                                                                                    |  |
|   |                                                                                                    |  |
|   |                                                                                                    |  |
|   | < Back Next > Cancel                                                                                                    |  |

### 11. Adjust the hdd size and click "Next"

| e | Virtual disk file location and size                                                                                                    |
|---|----------------------------------------------------------------------------------------------------|
|   | Please type the name of the new virtual disk file into the box below or click on the folder icon to select a different folder to create the file in.      |
|   | TestServer       Image: Comparison of the virtual disk in megabytes. This size will be reported to the Guest OS as the maximum size of this virtual disk. |
|   | Size                                                                                                    |
|   |                                                                                                    |
|   | < <u>B</u> ack <u>N</u> ext > Cancel                                                                                                    |

### 12. Click "Create"

| e | Summary                                                                                                    |
|---|----------------------------------------------------------------------------------------------------|
|   | You are going to create a new virtual disk with the following parameters:                                                                                                    |
|   | File type: VDI (VirtualBox Disk Image)<br>Details: Dynamically allocated storage<br>Location: C:\VirtualMachines\TestServer\TestServer.vdi<br>Size: 20.00 GB (21474836480 B) |
|   | If the above settings are correct, press the <b>Create</b> button. Once you press it the new virtual disk file will be created.                                              |
|   |                                                                                                    |
|   | < <u>B</u> ack Create Cancel                                                                                                    |

### 13. Click "Start"

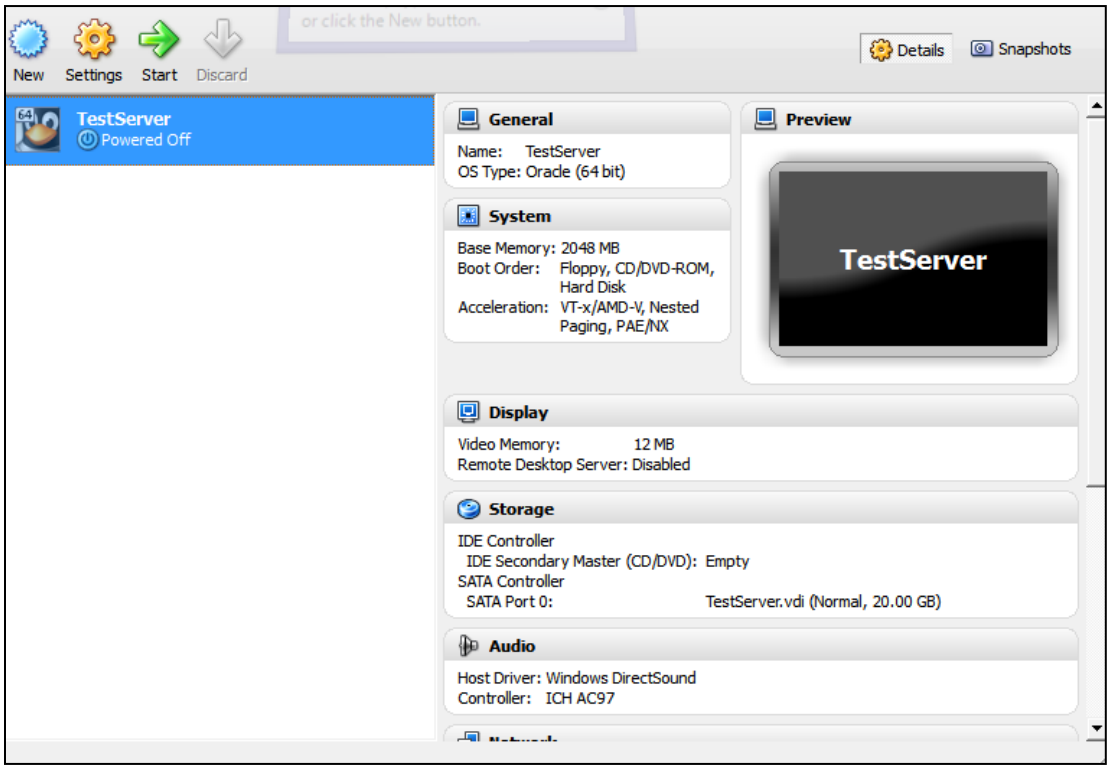

#### 14. Click Next

| 9      | Welcome to the First Run Wizard!                                                                                                    |
|--------|----------------------------------------------------------------------------------------------------|
| (M)    | You have started a newly created virtual machine for the first time. This wizard will help<br>you to perform the steps necessary for installing an operating system of your choice<br>onto this virtual machine. |
| ORACLE | Use the <b>Next</b> button to go to the next page of the wizard and the <b>Back</b> button to return to the previous page. You can also press <b>Cancel</b> if you want to cancel the execution of this wizard.  |
|        | < Back Next > Cancel                                                                                                    |

### 15. Select the media source -> V40139-01.iso and click "Next"

| 0      | Select Installation Media                                                                                                    |
|--------|----------------------------------------------------------------------------------------------------|
| (PA)   | Select the media which contains the setup program of the operating system you want to install. This media must be bootable, otherwise the setup program will not be able to start. |
| ORACLE | Media Source                                                                                                    |
|        | < Back Next > Cancel                                                                                                    |

#### 16. Click "Start"

| 6           | Summary                                                                                                    |
|-------------|----------------------------------------------------------------------------------------------------|
| ORACLE VITU | You have selected the following media to boot from:<br>Type: CD/DVD-ROM Device<br>Source: V40139-01.iso (3.87 GB)<br>If the above is correct, press the <b>Finish</b> button. Once you press it, the selected media<br>will be temporarily mounted on the virtual machine and the machine will start execution.<br>Please note that when you close the virtual machine, the specified media will be<br>automatically unmounted and the boot device will be set back to the first hard disk.<br>Depending on the type of the setup program, you may need to manually unmount (eject)<br>the media after the setup program reboots the virtual machine, to prevent the<br>installation process from starting again. You can do this by selecting the corresponding<br><b>Unmount</b> action in the <b>Devices</b> menu. |
|             | < Back Start Cancel                                                                                                    |

#### 17. Press "Enter"

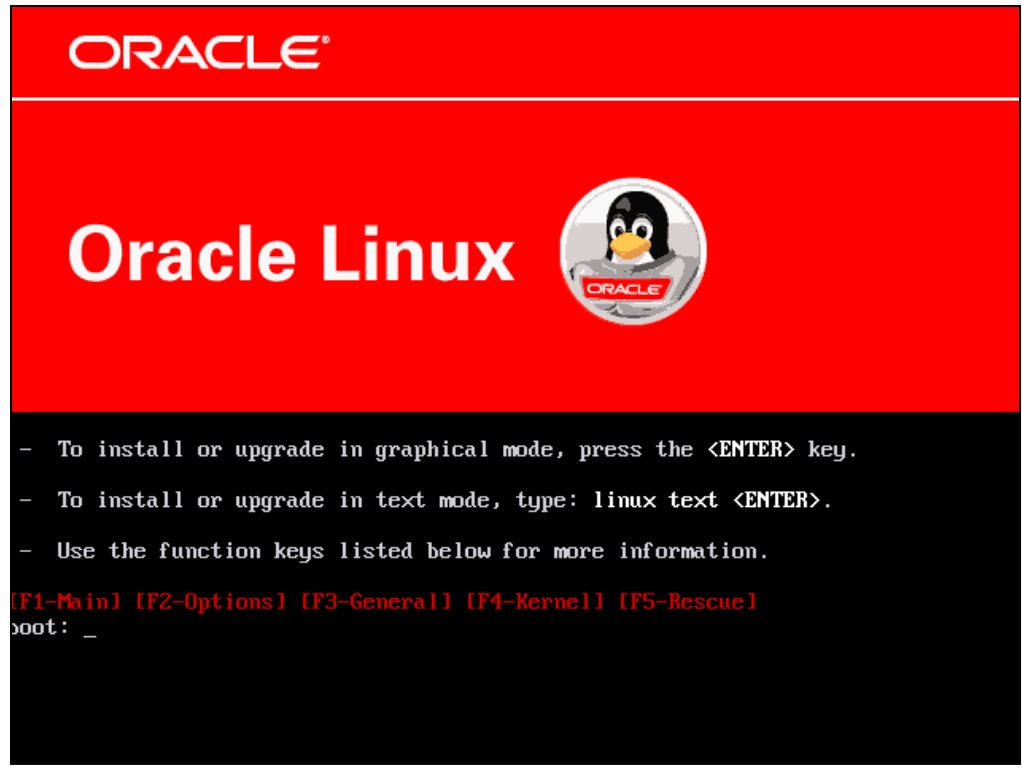

#### 18. Click "Skip"

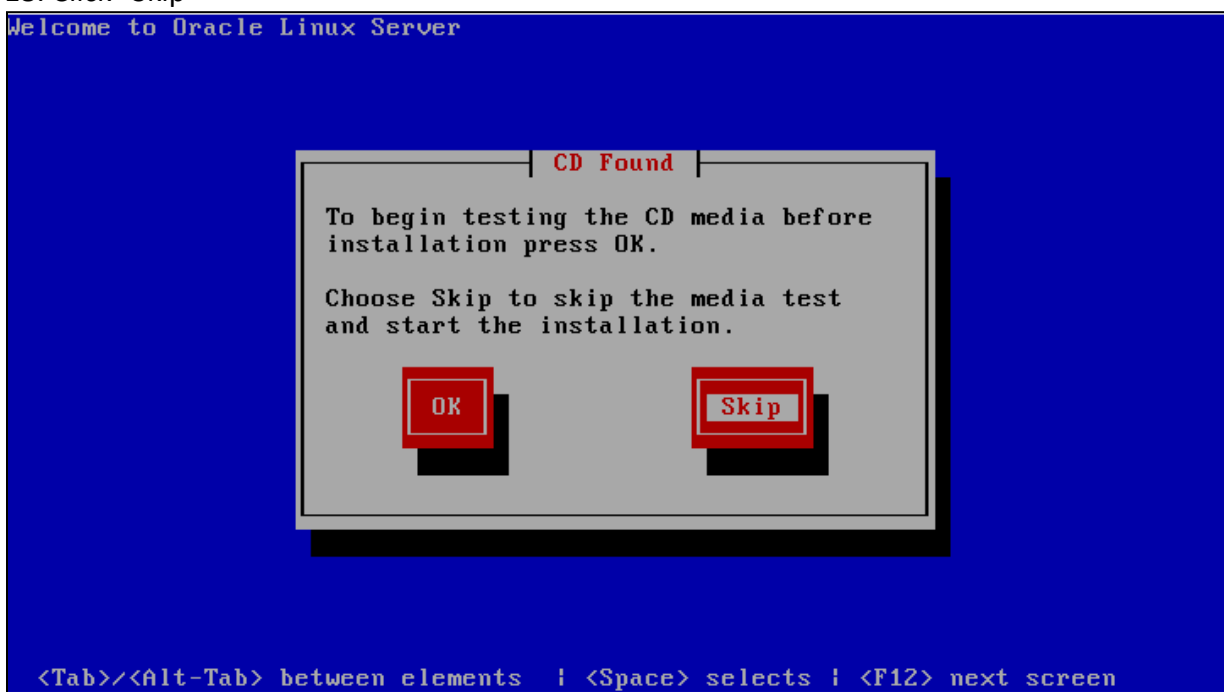

### 19. Click "Next"

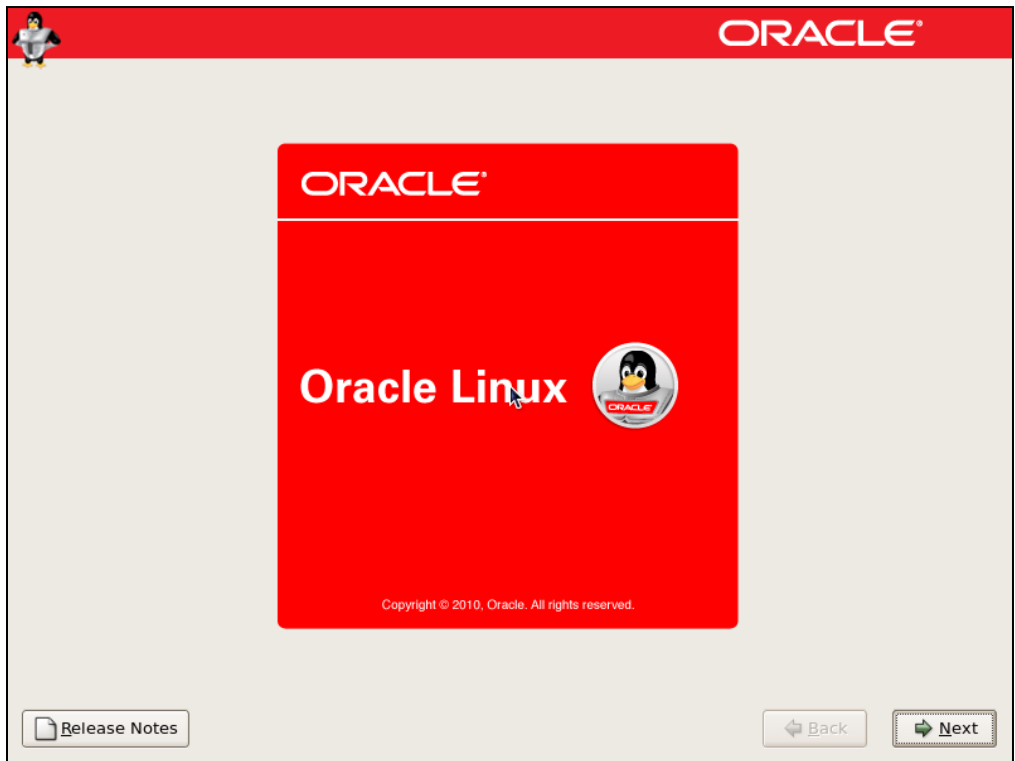

|                                                                      | ORACLE         |
|----------------------------------------------------------------------|----------------|
| What language would you like to use during the installation process? |                |
| Chinese(Simplified) (简体中文)                                           |                |
| Chinese(Traditional) (繁體中文)                                          |                |
| Croatian (Hrvatski)                                                  |                |
| Czech (Čeština)                                                      |                |
| Danish (Dansk)                                                       |                |
| Dutch (Nederlands)                                                   |                |
| English (English)                                                    |                |
| Estonian (eesti keel)                                                |                |
| Finnish (suomi)                                                      |                |
| French (Français)                                                    |                |
| German (Deutsch)                                                     |                |
| Greek (Ελληνικά)                                                     |                |
| Gujarati (ગુજરાતી)                                                   | -              |
|                                                                      |                |
| Release Notes                                                        | ⊕ <u>B</u> ack |

21. Choose appropriate keyboard and click "Next"

| ÷                                               | ORACLE                         |
|-------------------------------------------------|--------------------------------|
| H.                                              |                                |
| Select the appropriate keyboard for the system. |                                |
| Slovakian                                       |                                |
| Slovenian                                       |                                |
| Spanish                                         |                                |
| Swedish                                         |                                |
| Swiss French                                    |                                |
| Swiss French (latin1)                           |                                |
| Swiss German                                    |                                |
| Swiss German (latin1)                           |                                |
| Tamil (Inscript)                                |                                |
| Tamil (Typewriter)                              |                                |
| Turkish                                         |                                |
| U.S. English                                    |                                |
| U.S. International                              |                                |
| Ukrainian                                       |                                |
| United Kingdom                                  |                                |
| ×                                               |                                |
| Release Notes                                   | <u>■</u> Back<br><u>■</u> Next |

### 22. Click "Yes" in the warning dialog

| ÷                     | ORACLE                                                                                                    |
|-----------------------|----------------------------------------------------------------------------------------------------|
| Select the app        | ropriate keyboard for the system.                                                                                    |
| Slovenian             | Warning                                                                                                    |
| Spanish               | The partition table on device sda (ATA VBOX HARDDISK                                                                 |
| Swedish               | 20473 MB) was unreadable.                                                                                            |
| Swiss French          | <ul> <li>Io create new partitions it must be initialized, causing the<br/>loss of ALL DATA on this drive.</li> </ul> |
| Swiss French (latin1  |                                                                                                    |
| Swiss German          | This operation will override any previous installation choices<br>about which drives to ignore                       |
| Swiss German (latin   |                                                                                                    |
| Tamil (Inscript)      | Would you like to initialize this drive, erasing ALL DATA?                                                           |
| Tamil (Typewriter)    |                                                                                                    |
| Turkish               | <u>₩o</u> <u>Y</u> es                                                                                                |
| U.S. English          |                                                                                                    |
| U.S. International    |                                                                                                    |
| Ukrainian             |                                                                                                    |
| United Kingdom        |                                                                                                    |
|                       |                                                                                                    |
| <u>R</u> elease Notes | ◆ <u>B</u> ack ♦ <u>N</u> ext                                                                                        |

23. Check the "Review and modify partitioning layout" checkbox and click "Next"

| ÷.                                                                                                    | ORACLE    |
|----------------------------------------------------------------------------------------------------|-----------|
| ••                                                                                                    |           |
| Installation requires partitioning of your hard drive.                                                   |           |
| By default, a partitioning layout is chosen which is<br>reasonable for most users. You can either choose |           |
| to use this or create your own.                                                                          |           |
| Remove linux partitions on selected drives and create default                                            | layout. 🗘 |
| Encrypt system                                                                                           |           |
| Select the drive(s) to use for this installation.                                                        |           |
| Sda 20473 MB ATA VBOX HARDDISK                                                                           |           |
| Advanced storage configuration                                                                           | ]         |
|                                                                                                    |           |
| Keview and modify partitioning layout                                                                    | Ţ         |
|                                                                                                    |           |
| <u>B</u> elease Notes                                                                                    |           |

### 24. Click "Yes" in the warning dialog

| <b>}</b>                                                                                                    | ORACLE                                                                                         |
|----------------------------------------------------------------------------------------------------|------------------------------------------------------------------------------------------------|
| Installation requires partitic<br>By default, a partitioning la<br>reasonable for most users.<br>to use this or create your on | oning of your hard drive.<br>yout is chosen which is<br>You can either choose<br>wn.           |
| Remove linux partit                                                                                                    | Warning                                                                                        |
| Encrypt system                                                                                                    | You have chosen to remove all Linux partitions (and ALL DATA on them) on the following drives: |
| Select the drive                                                                                                    | sda (ATA VBOX HARDDISK 20473 MB)                                                               |
| ☑ sda 204                                                                                                    | Are you sure you want to do this?                                                              |
|                                                                                                    | <u>No</u> Yes                                                                                  |
| ♣ <u>A</u> dvanc                                                                                                    | ed storage configuration                                                                       |
| ✓ Review and modify part                                                                                                    | itioning layout                                                                                |
| Release Notes                                                                                                    | ◆ <u>B</u> ack                                                                                 |

| ٠                |                                   |                           | C                 |          | ILE"     |
|------------------|-----------------------------------|---------------------------|-------------------|----------|----------|
| **               |                                   |                           |                   |          |          |
|                  | -                                 | Edit Partition:           | /dev/sdal         |          |          |
|                  | <u>M</u> ount Point:              | /boot                     |                   | •        |          |
|                  | File System <u>T</u> ype:         | ext3                      |                   | <b>+</b> |          |
|                  |                                   | 🗹 sda 20473 MB            | ATA VBOX HARDDISK |          |          |
|                  | Allowable <u>D</u> rives:         |                           |                   |          |          |
|                  | _                                 |                           |                   |          |          |
| New              | <u>S</u> ize (MB):                | 180                       |                   | 🖯 📃      |          |
| Device           | Additional Size O                 | ptions                    |                   |          | <b>•</b> |
| LogVol00         | • <u>Fixed size</u>               |                           |                   |          |          |
| LogVol01         | O Fill all space i                | <u>u</u> p to (MB):       | 180               | <b>T</b> |          |
| ∀ Hard Drives    | <ul> <li>Fill to maxim</li> </ul> | um <u>a</u> llowable size |                   |          |          |
| ▽ /dev/sda       | Force to be a <u>p</u>            | primary partition         |                   |          |          |
| /dev/sda1        | Encrypt                           |                           |                   |          |          |
| /dev/sda2        | 2                                 |                           | X Cancel          |          |          |
| 🗌 Hide RAID devi | ci                                |                           |                   | ·        |          |
|                  |                                   |                           |                   |          |          |
| Release Notes    | 5                                 |                           |                   | 🖨 Back   | Next     |
|                  |                                   |                           |                   |          |          |

25. Edit the "/boot" partition, setting it to "180M" and "Fixed size", then click the "OK" button

| <b>}</b>            |                             |          |           |              |         |     | 0             | RA   | CL | E. |   |
|---------------------|-----------------------------|----------|-----------|--------------|---------|-----|---------------|------|----|----|---|
| -                   |                             |          |           |              |         |     |               |      |    |    |   |
|                     |                             |          |           |              |         |     |               |      |    |    |   |
|                     |                             |          |           |              |         |     |               |      |    |    |   |
| D                   | rive /dev/sda (2047)        | з мв) (м | odel: ATA | <b>VBOX</b>  | HARDDI  | SK) |               |      |    |    |   |
| 15                  | da2<br>0293 MB              |          |           |              |         |     |               |      |    |    |   |
| L <sup>2</sup>      | 0233 MB                     |          |           |              |         |     |               |      |    |    |   |
|                     |                             |          |           |              |         |     |               |      |    |    |   |
|                     |                             |          |           |              |         |     |               |      |    |    |   |
| New                 | Edit                        | Delet    | -         | Reg          | set     | ſ   | RAID          |      |    | VM |   |
|                     |                             | Derec    |           |              | 200     |     | T <u>A</u> ID |      |    |    |   |
| Device              | Mount Point/<br>RAID/Volume | Туре     | Format    | Size<br>(MB) | Start I | End |               |      |    |    |   |
| ✓ LVM Volume Groups |                             |          |           |              |         |     |               |      |    |    |   |
| ✓ VolGroup00        |                             |          |           | 20288        |         |     |               |      |    |    |   |
| LogVol00            | /                           | ext3     | 4         | 16288        |         |     |               |      |    |    |   |
| LogVol01            |                             | swap     | 4         | 4000         |         |     |               |      |    |    |   |
| ✓ Hard Drives       |                             |          |           |              |         |     |               |      |    |    |   |
| ▽ /dev/sda          |                             |          |           |              |         |     |               |      |    |    |   |
|                     | M Volume Group me           | ambors   |           |              |         |     |               |      |    |    |   |
|                     | in volume <u>o</u> roup me  | embers   |           |              |         |     |               |      |    |    |   |
|                     |                             |          |           |              |         |     |               |      |    |    |   |
|                     |                             |          |           |              |         |     |               | 4- 0 |    |    | _ |

### 27. Click "Next"

| ÷                                                                                                |                                                                                                    | ORACLE                                                                                                    |
|--------------------------------------------------------------------------------------------------|----------------------------------------------------------------------------------------------------|----------------------------------------------------------------------------------------------------|
| н                                                                                                |                                                                                                    |                                                                                                    |
| ③ The GRUB boot loader will                                                                      | be installed on /dev/sda.                                                                                                    |                                                                                                    |
| $\bigcirc$ No boot loader will be inst                                                           | alled.                                                                                                    |                                                                                                    |
| You can configure the boot loo<br>to boot from the list. To add a<br>change the operating system | ader to boot other operating systems. It w<br>dditional operating systems, which are no<br>booted by default, select 'Default' by the | rill allow you to select an operating system<br>ot automatically detected, click 'Add.' To<br>e desired operating system. |
| Default Label                                                                                    | Device                                                                                                    | Add                                                                                                    |
| ✓ Oracle Linux Server                                                                            | /dev/VolGroup00/LogVol00                                                                                                    | Edit                                                                                                    |
|                                                                                                  |                                                                                                    | Delete                                                                                                    |
| A boot loader password preve<br>is recommended that you set                                      | nts users from changing options passed t<br>a password.                                                                               | to the kernel. For greater system security, it                                                                            |
| Use a boot loader passwo                                                                         | rd Change password                                                                                                    |                                                                                                    |
| Configure advanced boot                                                                          | oader <u>o</u> ptions                                                                                                    |                                                                                                    |
|                                                                                                  |                                                                                                    |                                                                                                    |
| Release Notes                                                                                    |                                                                                                    | 👍 Back 📄 🖨 Next                                                                                                    |

### 28. Click "Next", we will configure this later

|                 |          |              |             |               |            | ORACL          | LE.            |
|-----------------|----------|--------------|-------------|---------------|------------|----------------|----------------|
| H.              |          |              |             |               |            |                |                |
| Network Devic   | es       |              |             |               |            |                |                |
| Active on Boot  | Device   | IPv4/Netmask | IPv6/Prefix | Edit          |            |                |                |
|                 | eth0     | DHCP         | Auto        |               |            |                |                |
|                 |          |              |             |               |            |                |                |
|                 |          |              |             |               |            |                |                |
| Hostname        |          |              |             |               |            |                |                |
| Set the hostnam | e:       |              |             |               |            |                |                |
| automatically   | y via DH | CP           |             |               |            |                |                |
| O manually      | calhost. | localdomain  |             | (e.g., host.d | omain.com) |                |                |
| Miscellaneous   | Setting  | s            |             |               |            |                |                |
| Gateway:        | j        | -            |             |               |            |                |                |
| Primary DNS:    |          |              |             |               |            |                |                |
| Secondary DNS:  |          |              |             |               |            |                |                |
|                 |          |              |             |               |            |                |                |
|                 |          |              |             |               |            |                |                |
|                 |          |              |             |               |            |                |                |
|                 |          |              |             |               |            |                |                |
|                 | _        |              |             |               |            |                |                |
| Release Notes   | 5        |              |             |               |            | 🖨 <u>B</u> ack | 🛸 <u>N</u> ext |

### 29. Select your region/city and click "Next"

| ÷                                       | ORACLE         |   |
|-----------------------------------------|----------------|---|
| Please click into the map to choose a r | gion:          |   |
| Europe/Istanbul \$                      |                |   |
|                                         | •              |   |
| ✓ System clock uses UTC                 |                |   |
| Belease Notes                           | 🗢 Back 🛛 🖨 Nex | t |

#### 30. Enter a root password, then click "Next"

| ÷                                                                                                    |                                                                       | ORA | ACLE         |
|----------------------------------------------------------------------------------------------------|-----------------------------------------------------------------------|-----|--------------|
| **                                                                                                    |                                                                       |     |              |
| Difference of the second of the second of th | count is used for administering the ter a password for the root user. |     |              |
| Root <u>P</u> assword:                                                                                                    | •••••                                                                 |     |              |
| <u>C</u> onfirm:                                                                                                    | •••••                                                                 |     |              |
|                                                                                                    |                                                                       |     |              |
|                                                                                                    |                                                                       |     |              |
|                                                                                                    |                                                                       |     |              |
|                                                                                                    |                                                                       |     |              |
|                                                                                                    |                                                                       |     |              |
|                                                                                                    |                                                                       |     |              |
|                                                                                                    | •                                                                     |     |              |
|                                                                                                    |                                                                       |     |              |
|                                                                                                    |                                                                       |     |              |
|                                                                                                    |                                                                       |     |              |
|                                                                                                    |                                                                       |     |              |
| <u>R</u> elease Notes                                                                                                    |                                                                       | 4   | <u>B</u> ack |

31. Select "Customize now" and click "Next"

| Ō                                                                                                    | RACL           | E              |
|----------------------------------------------------------------------------------------------------|----------------|----------------|
| The default installation of Oracle Linux Server includes a set of software applicable for general internet usage. What additional tasks would you like your system to include support for? |                |                |
| Software Development                                                                                                    |                |                |
| Web server                                                                                                    |                |                |
| □ Virtualization                                                                                                    |                |                |
| Clustering                                                                                                    |                |                |
| Storage Clustering                                                                                                    |                |                |
|                                                                                                    |                |                |
|                                                                                                    |                |                |
|                                                                                                    |                |                |
|                                                                                                    |                |                |
|                                                                                                    |                |                |
| You can further customize the software selection now, or after install via the software management application.                                                                            |                |                |
| O Customize later O Customize now                                                                                                    |                |                |
|                                                                                                    |                |                |
|                                                                                                    |                |                |
| <u><u>R</u>elease Notes</u>                                                                                                    | 🖨 <u>B</u> ack | ₽ <u>N</u> ext |

32. Enable the following package groups and click "Next"

- Desktop Environments > GNOME Desktop Environment
- Applications > Editors
- Applications > Graphical Internet
- Development > Development Libraries
- Development > Development Tools
- Servers > Server Configuration Tools
- Base System > Administration Tools
- Base System > Base
- Base System > System Tools
- Base System > X Window System

| *                                                                                      |                                                                            | ORACLE                                                                                                    |
|----------------------------------------------------------------------------------------|----------------------------------------------------------------------------|----------------------------------------------------------------------------------------------------|
| Desktop<br>Applicat<br>Develop<br>Servers<br>Base Sy<br>Cluster<br>Cluster<br>Virtuali | p Environments<br>tions<br>oment<br>s<br>/stem<br>Storage<br>ing<br>zation | Base<br>Dialup Networking Support<br>Java<br>Legacy Software Support<br>OpenFabrics Enterprise Distribut<br>System Tools<br>X Window System |
| Insta                                                                                  | ill this group of packages to                                              | o use the base graphical (X) user interface.                                                                                                |
| Release Note                                                                           | <b>N</b>                                                                   | 29 of 39 optional packages selected<br>Qptional packages<br>▲ Back                                                                          |

| *                    | ORACLE <sup>.</sup>                                                                                                    |
|----------------------|----------------------------------------------------------------------------------------------------|
|                      | Click next to begin<br>Installation of Oracle Linux<br>Server.<br>A complete log of the<br>Installation can be found in<br>the file '/root/install.log'<br>after rebooting your system.<br>A kickstart file containing<br>the installation options<br>selected can be found in the<br>file '/root/anaconda-ks.cfg'<br>after rebooting the system. |
| <u>Release Notes</u> |                                                                                                    |

#### 34. Click "Reboot"

| <b>*</b>      | ORACLE <sup>.</sup>                                                                                                    |
|---------------|----------------------------------------------------------------------------------------------------|
|               | Congratulations, the installation is complete.<br>Remove any media used during the installation process and press the<br>"Reboot" button to reboot your system. |
| Release Notes | Reboot                                                                                                    |

#### 35. Click "Forward"

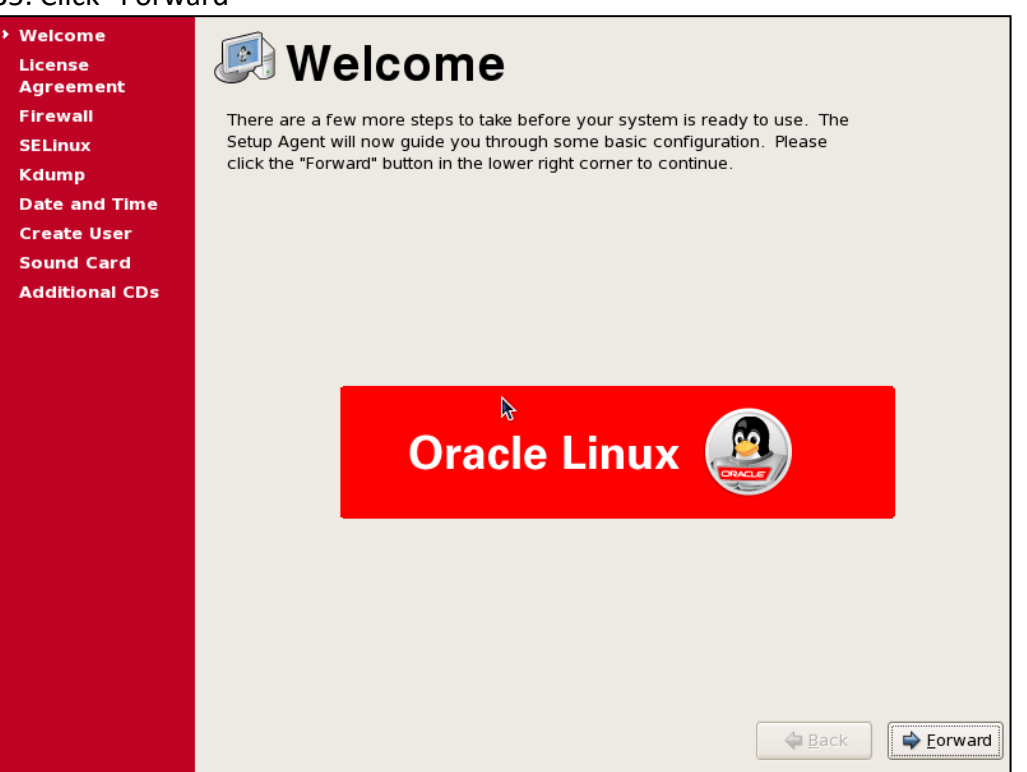

#### 36. Click "Forward"

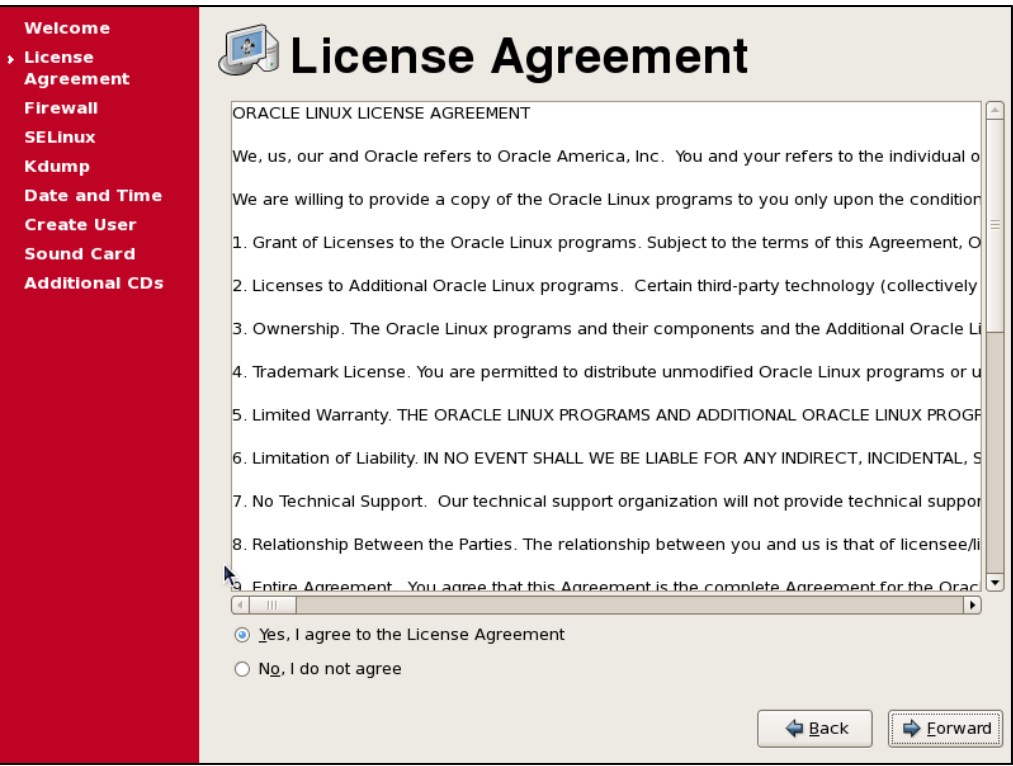

#### 37. Disable firewall and click "Forward"

| Welcome<br>License<br>Agreement                | Firewall                                                                   |                 |
|------------------------------------------------|----------------------------------------------------------------------------|-----------------|
| <ul> <li>Firewall</li> <li>Firewall</li> </ul> | fou can use a firewall to allow access to specific services on your comput | er              |
| SELINUX W                                      | vorld. Which services, if any, do you wish to allow access to?             |                 |
| Raump<br>Date and Time                         |                                                                            |                 |
| Create liser                                   | Firewall: Disabled                                                         | \$              |
| Sound Card                                     | Trusted services:                                                          |                 |
| Additional CDs                                 |                                                                            |                 |
|                                                |                                                                            | _               |
|                                                | NF54                                                                       |                 |
|                                                | M SSH                                                                      |                 |
|                                                | Samba                                                                      |                 |
|                                                | Secure WWW (HTTPS)                                                         | <b></b>         |
|                                                | > Other ports                                                              |                 |
|                                                |                                                                            |                 |
|                                                |                                                                            |                 |
|                                                |                                                                            |                 |
|                                                |                                                                            |                 |
|                                                |                                                                            |                 |
|                                                | ▶                                                                          |                 |
|                                                |                                                                            |                 |
|                                                |                                                                            |                 |
|                                                | 🗢 <u>B</u>                                                                 | ack 🖨 🖨 Eorward |

### 38. Disable "Selinux" and click "Forward"

| Welcome<br>License<br>Agreement             | SELinux                                                                                                    |
|---------------------------------------------|----------------------------------------------------------------------------------------------------|
| Firewall                                    | Security Enhanced Linux (SELinux) provides finer-grained security controls<br>than those available in a traditional Linux system. It can be set up in a<br>disabled state, a state which only warns about things which would be denied,<br>or a fully active state. Most people should keep the default setting. |
| Create User<br>Sound Card<br>Additional CDs | SELinux Setting: Disabled                                                                                                    |
|                                             | ₩.                                                                                                    |
|                                             |                                                                                                    |
|                                             |                                                                                                    |
|                                             |                                                                                                    |
|                                             | ← <u>B</u> ack ← <u>E</u> orward                                                                                                    |

### 39. Click "Forward"

| Welcome<br>License<br>Agreement<br>Firewall<br>SELinux<br>Kdump<br>Date and Time | Kdump is a kernel crash dumping mechanism. In the event of a system crash, kdump will capture information from your system that can be invaluable in determining the cause of the crash. Note that kdump does require reserving a portion of system memory that will be unavailable for other uses. |
|----------------------------------------------------------------------------------|----------------------------------------------------------------------------------------------------|
| Create User<br>Sound Card                                                        | Enable Kdump?                                                                                                    |
| Additional CDs                                                                   | Total System Memory (MB): 2006                                                                                                    |
|                                                                                  | Usable System Memory (MB): 1878                                                                                                    |
|                                                                                  | ►                                                                                                    |

#### 40. Click "Forward"

| Welcome<br>License<br>Agreement                        |                          | Da                        | te                        | ar                       | hd                       | Ti                       | me                       |                                                 |
|--------------------------------------------------------|--------------------------|---------------------------|---------------------------|--------------------------|--------------------------|--------------------------|--------------------------|-------------------------------------------------|
| Firewall<br>SELinux<br>Kdump                           | Please<br>Date 8         | set the<br>a <u>T</u> ime | date ar<br>Net <u>w</u> o | nd time<br>rk Time       | for the                  | syste                    | m.                       |                                                 |
| <ul> <li>Date and Time</li> <li>Create User</li> </ul> | <u>D</u> ate<br>▲ M      | larch                     | •                         | 10/                      | <b>The c</b>             | 4                        | 2015 •                   | Current Time : 21:51:43                         |
| Sound Card<br>Additional CDs                           | 1<br>8<br>15<br>22<br>29 | 2<br>9<br>16<br>23<br>30  | 3<br>10<br>17<br>24<br>31 | 4<br>11<br>18<br>25<br>1 | 5<br>12<br>19<br>26<br>2 | 6<br>13<br>20<br>27<br>3 | 7<br>14<br>21<br>28<br>4 | Hour: $23$<br>Minute: $\beta 1$<br>Second: $35$ |
|                                                        |                          |                           |                           |                          |                          |                          |                          |                                                 |

### 41. Click "Forward" without creating user

| Welcome              |                                                                                                    |
|----------------------|----------------------------------------------------------------------------------------------------|
| License<br>Agreement | Create User                                                                                                    |
| Firewall             | It is recommended that you create a 'username' for regular (non-                                                                               |
| SELinux              | administrative) use of your system. To create a system 'username,' please                                                                      |
| Kdump                |                                                                                                    |
| Date and Time        | Username:                                                                                                    |
| Create User          | Full Name                                                                                                    |
| Sound Card           |                                                                                                    |
| Additional CDs       | Password:                                                                                                    |
|                      | Confir <u>m</u> Password:                                                                                                    |
|                      | If you need to use network authentication, such as Kerberos or NIS, please<br>click the Upe Network Login button.<br>Use Network <u>L</u> ogin |
|                      | Sorter Back                                                                                                    |

#### 42. Click "Forward"

| Welcome<br>License<br>Agreement                        | 🍯 Sound Card                                                                                                    |
|--------------------------------------------------------|----------------------------------------------------------------------------------------------------|
| Firewall                                               | An audio device has been detected in your computer.                                                                                                  |
| SELinux                                                | Click the "Play" button to hear a sample sound. You should hear a series of                                                                          |
| Kdump                                                  | three sounds. The first sound will be in the right channel, the second sound will be in the left channel, and the third sound will be in the center. |
| Date and Time                                          |                                                                                                    |
| Create User                                            | The following audio device was detected.                                                                                                    |
| <ul> <li>Sound Card</li> <li>Additional CDs</li> </ul> | Selected card<br>Vendor: Intel Corporation<br>Model: 82801AA AC'97 Audio Controller<br>Module: snd-intel8x0                                          |
|                                                        | Sound test       Sound test       Image: Stopped       Volume settings                                                                               |
|                                                        |                                                                                                    |
|                                                        | Device settings PCM device Intel 82801AA-ICH                                                                                                    |
|                                                        | ► <u>Eorward</u>                                                                                                    |

#### 43. Click "Finish"

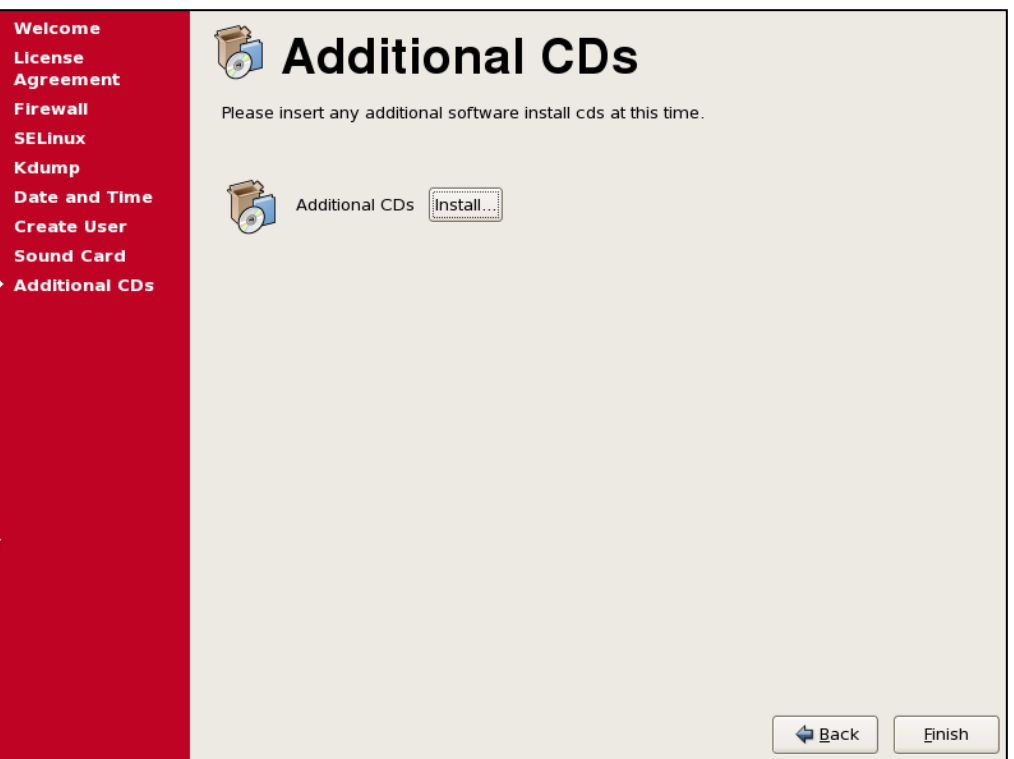

#### Linux configurations for Oracle Database

1. Configure the network to be able to use putty

Enter the "Settings" screen of the virtual machine and change the network setting to "Host-only Adapter" as seen below. Click "OK" and reboot the Linux OS

| ÷                                                                | Oracle VM VirtualBox Manager 🐡 🗕 🗆 🗙                                                                                                    |
|------------------------------------------------------------------|----------------------------------------------------------------------------------------------------|
| File Machine He                                                  | TestServer - Settings ? ×                                                                                                    |
| New Settings Sh<br>TestServe<br>Aunning<br>Blueprint<br>@Powerec | Image: Seneral       Image: Network         Image: System       Adapter 1       Adapter 2       Adapter 3       Adapter 4         Image: Storage       Image: Adapter 1       Adapter 2       Adapter 3       Adapter 4         Image: Storage       Image: Storage       Image: Storage       Image: Storage       Image: Storage         Image: Addition       Image: Attached to:       Image: Storage       Image: Storage       Image: Storage         Image: Network       Name:       VirtualBox Host-Only Adapter       Image: Storage       Image: Storage         Image: Network       Name:       VirtualBox Host-Only Ethernet Adapter       Image: Storage         Image: Network       Adapter Type:       Intel PRO/1000 MT Desktop (82540EM)       Image: Storage         Image: Storage: Name: Network       Name: Deny       Image: Storage       Image: Storage         Image: Storage: Name: Of Storage: Storage: Storage: Storage: Storage       Image: Storage       Image: Storage         Image: Storage: Stor                                                                                                    |
|                                                                  | Controls how this virtual adapter is attached to the real network of the Host OS.           OK         Cancel         Help           Controller:         ICH AC97         The second second secon |

2.Open Network and Sharing Center of the host (Windows) Note down the details of the Virtual Host-Only Network

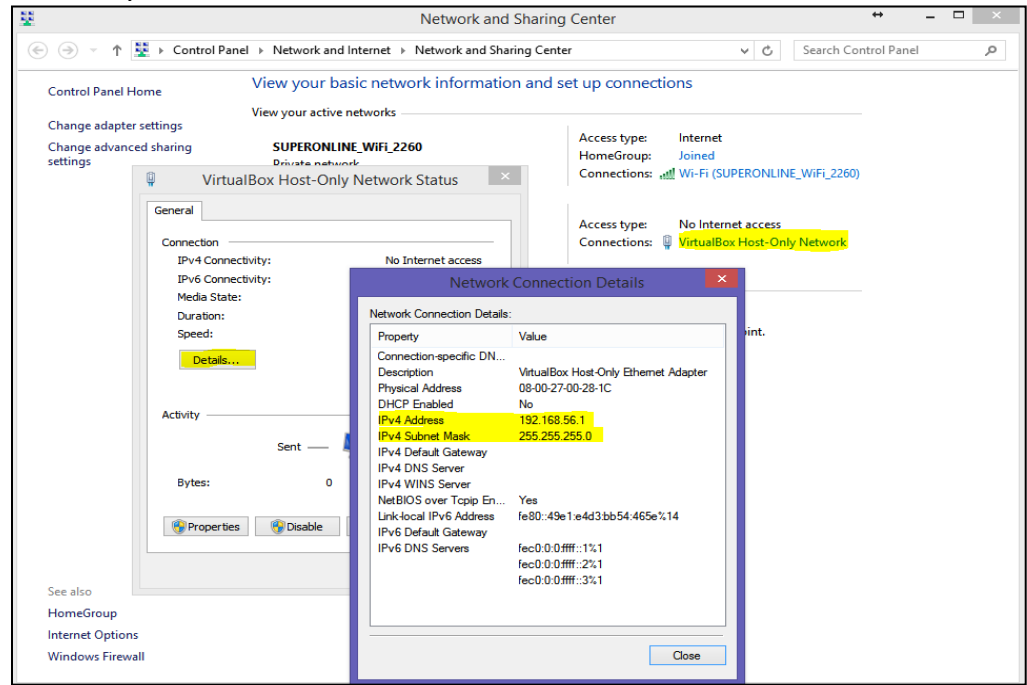

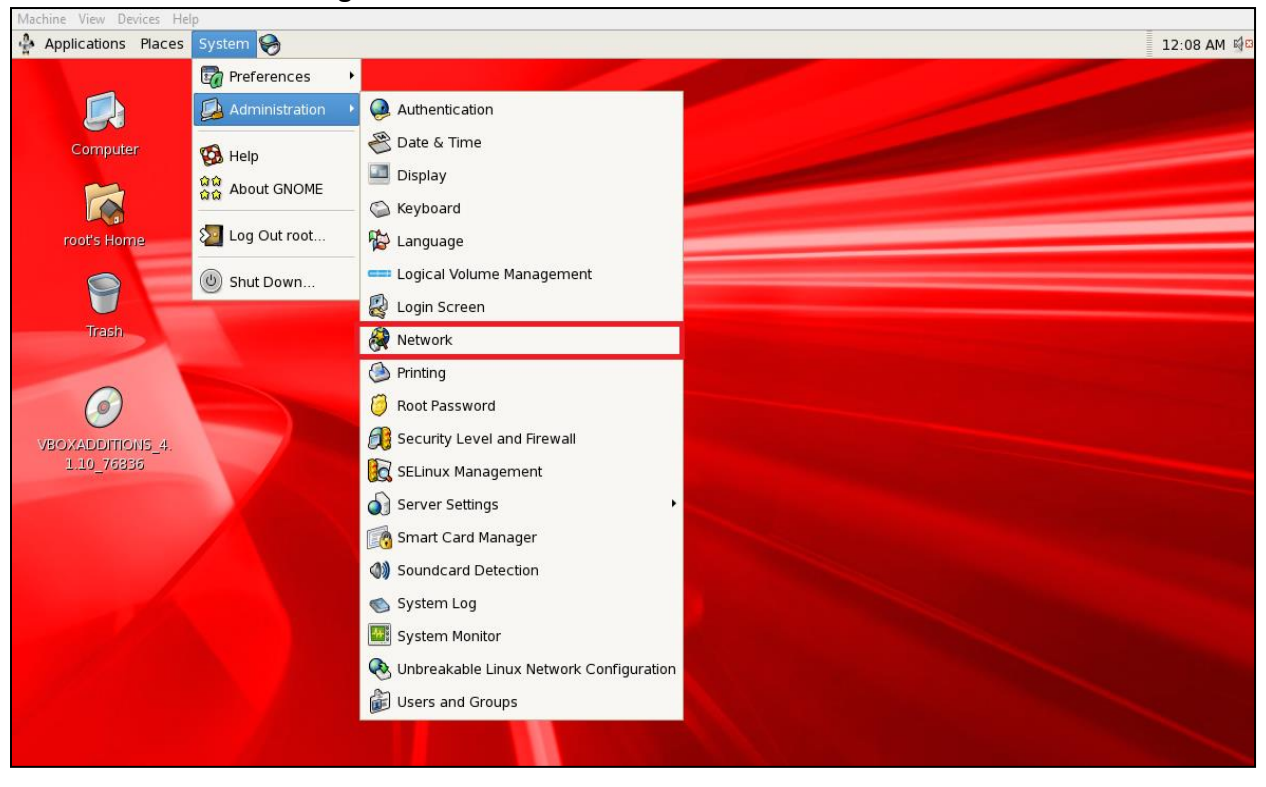

3. Edit the network settings of the Linux server:

Edit the network config. as shown below by considerig the host gateway that was noted before. Click "OK" and then File > Save

| 🍄 Applications F         | Places System 🥱                                                                                                    |                                                                                                    | 12:12 AM 🗐 🛙 |
|--------------------------|----------------------------------------------------------------------------------------------------|----------------------------------------------------------------------------------------------------|--------------|
|                          |                                                                                                    |                                                                                                    |              |
| Computer                 |                                                                                                    | Ethernet Device                                                                                                    |              |
|                          | Network Configuration                                                                                                    | General Route Hardware Device                                                                                          |              |
| root's Hom               | File Profile Help                                                                                                    | Nickname: eth0                                                                                                    |              |
| Trach                    | New Edit Copy Delete Activate Deactivate                                                                                                    | <ul> <li>☑ Activate device when computer starts</li> <li>□ Allow all users to enable and disable the device</li> </ul> |              |
| ii abii                  | Devices Hardware IPsec DNS Hosts                                                                                                    | Enable IPv <u>6</u> configuration for this interface                                                                   |              |
| Ø                        | You may configure network devices associated w<br>physical hardware here. Multiple logical devices<br>associated with a single piece of hardware. | O Automatically obtain IP address settings with: dhcp \$                                                               |              |
| VBOXADDITIO<br>1.10 7683 | Profile Status Device Nickname Type                                                                                                    | Hostname (optional):                                                                                                   |              |
|                          | 🗹 🚿 Active 📑 eth0 eth0 🛛 Ethernet                                                                                                    | Automatically obtain DNS information from provider                                                                     |              |
|                          |                                                                                                    | In Statically set IP addresses:                                                                                        |              |
|                          |                                                                                                    | Manual IP Address Settings                                                                                             |              |
|                          |                                                                                                    | A <u>d</u> dress: 192.168.56.101                                                                                       |              |
|                          |                                                                                                    | Subnet mask: 255.255.255.0                                                                                             |              |
|                          |                                                                                                    | Default gateway address: 192.168.56.1                                                                                  |              |
|                          | Edit device                                                                                                    | Set MTU to: 0                                                                                                    |              |
|                          |                                                                                                    | Set MRU to: 0                                                                                                    |              |
|                          |                                                                                                    |                                                                                                    |              |

#### 4. Linux Kernel & Limits Settings

Edit "/etc/sysctl.conf "and add the following lines:

fs.suid\_dumpable = 1 fs.aio-max-nr = 1048576 fs.file-max = 6815744 kernel.shmall = 2097152 kernel.shmmax = 2076276736 kernel.shmmni = 4096 # semaphores: semmsl, semmns, semopm, semmni kernel.sem = 250 32000 100 128 net.ipv4.ip\_local\_port\_range = 9000 65500 net.core.rmem\_default=262144 net.core.rmem\_max=4194304 net.core.wmem\_default=262144 net.core.wmem\_max=1048586

Then issue the following command:

sysctl -p

Edit "/etc/security/limits.conf" and add the following lines:

oracle hard memlock 5000000 oracle soft memlock 5000000 oracle soft core unlimited oracle hard core unlimited oracle soft nproc 2047 oracle hard nproc 16384 oracle soft nofile 4096 oracle hard nofile 65536 oracle soft stack 10240 grid hard memlock 5000000 grid soft memlock 5000000 grid soft core unlimited grid hard core unlimited grid soft nproc 2047 grid hard nproc 16384 grid soft nofile 4096 grid hard nofile 65536 grid soft stack 10240

Mount the Linux installation iso as a CD-ROM device. If something is already mounted to the CD-ROM, unmount it (eject) first...

| 9                                                                                                    |                                                                                                    | Oracle VM VirtualBox Manager                                                                                                    | - 🗆 🗙                                                                                                    |
|----------------------------------------------------------------------------------------------------|----------------------------------------------------------------------------------------------------|----------------------------------------------------------------------------------------------------|----------------------------------------------------------------------------------------------------|
| File Machine Help                                                                                                    |                                                                                                    |                                                                                                    |                                                                                                    |
| New Settings Show Discard                                                                                                    |                                                                                                    |                                                                                                    | 🔅 Details 🔟 Snapshots                                                                                                    |
| Blueprint<br>Powered Off<br>Ranning<br>Constraints<br>Blueprint<br>Powered Off<br>Constraints<br>Constraints | Storage Tree<br>Storage Tree<br>Test - Setting<br>Storage Tree<br>Storage Tree<br>Storage Tree<br>Storage Tree<br>Storage Tree<br>Test.vd<br>Select a settings category from the last on the<br>storage Tree thore and the last on the<br>Select a settings category from the last on the<br>Select a settings category from the last on the<br>Select a settings cat | General Name: Tet OS Type: Crade (64 bit)      System     Declary 1995 M8 Processor: 2 Boot Order: Pad Dak Processor: 2 Boot Order: DESecondary Master     CD/DVD Drive: DESecondary Master     CD/DVD Drive: DESecondary Master     CO/DVD Drive: DESecondary Master     CO/DVD Drive: DESecondary Master     CO/DVD Drive: DESecondary Master     CO/DVD Drive: DESecondary Master     CO/DVD Drive: DESecondary Master | Preview     Preview     P |
|                                                                                                    |                                                                                                    |                                                                                                    | ////////////////////////////////                                                                                                    |

#### Install the following RPM packages:

```
cd /media/OL5.10\ x86_64\ dvd\ 20131002/Server
rpm -Uvh binutils-2.*
rpm -Uvh compat-libstdc++-33*
rpm -Uvh compat-libstdc++-33*.i386.rpm
rpm -Uvh elfutils-libelf*
rpm -Uvh gcc-4.*
rpm -Uvh gcc-c++-4.*
rpm -Uvh glibc-2.*
rpm -Uvh glibc-common-2.*
rpm -Uvh glibc-devel-2.*
rpm -Uvh glibc-headers-2.*
rpm -Uvh ksh*
rpm -Uvh libaio-0.*
rpm -Uvh libaio-devel-0.*
rpm -Uvh libgomp-4.*
rpm -Uvh libgcc-4.*
rpm -Uvh libstdc++-4.*
rpm -Uvh libstdc++-devel-4.*
rpm -Uvh make-3.*
rpm -Uvh sysstat-7.*
rpm -Uvh unixODBC-libs-2.2.11-10.el5.*
rpm -Uvh unixODBC-2.*
rpm -Uvh unixODBC-devel-2.*
rpm -Uvh numactl-devel-*
```

#### Create oracle groups and user:

groupadd oinstall groupadd asmadmin groupadd asmdba groupadd dba

useradd -g oinstall -G asmadmin,asmdba,dba grid useradd -g oinstall -G dba,asmdba oracle

#### Path Architecture

| PATH                                   | ENV         | OWNER           | MOD |
|----------------------------------------|-------------|-----------------|-----|
| /u01/app/grid                          | ORACLE_BASE | grid:oinstall   | 755 |
| /u01/app/11.2.0/grid                   | ORACLE_HOME | grid:oinstall   | 755 |
| /u02/app/oracle                        | ORACLE_BASE | oracle:oinstall | 755 |
| /u02/app/oracle/product/11.2.0/db_home | ORACLE_HOME | oracle:oinstall | 755 |

#### Create paths [with root user]

mkdir -p /u01/app/grid mkdir -p /u01/app/11.2.0/grid mkdir -p /u02/app/oracle/product/11.2.0/db\_home

chown -R grid:oinstall /u01 chown -R oracle:oinstall /u02

chmod -R 755 /u01 chmod -R 755 /u02

#### Edit /etc/hosts

| iost<br>ost6<br>erver |  |
|-----------------------|--|
|-----------------------|--|

#### BASH\_PROFILES

For the ease of use, not to set the env. Variables everytime we log in to the system let's set some bash profile variables...

Login as **oracle** user and edit the bash profile: vi .bash\_profile -> add the following lines:

# Oracle Settings TMP=/tmp;export TMP TMPDIR=\$TMP;export TMPDIR

ORACLE\_HOSTNAME=testserver.taysi.com.tr;export ORACLE\_HOSTNAME ORACLE\_UNQNAME=TESTDB;export ORACLE\_UNQNAME ORACLE\_BASE=/u02/app/oracle;export ORACLE\_BASE ORACLE\_HOME=/u02/app/oracle/product/11.2.0/db\_home;export ORACLE\_HOME ORACLE\_SID=TESTDB;export ORACLE\_SID ORACLE\_TERM=xterm;export ORACLE\_TERM BASE\_PATH=/usr/sbin:\$PATH;export BASE\_PATH PATH=\$ORACLE\_HOME/bin:\$BASE\_PATH;export PATH

LD\_LIBRARY\_PATH=\$ORACLE\_HOME/lib:/lib:/usr/lib; export LD\_LIBRARY\_PATH CLASSPATH=\$ORACLE\_HOME/JRE:\$ORACLE\_HOME/jlib:\$ORACLE\_HOME/rdbms/jlib;export CLASSPATH

if [ \$USER = "oracle" ]; then if [ \$SHELL = "/bin/ksh" ]; then ulimit -p 16384 ulimit -n 65536 else ulimit -u 16384 -n 65536 fi fi

Login as grid user and edit the bash profile: vi .bash\_profile -> add the following lines:

# Grid Settings TMP=/tmp;export TMP TMPDIR=\$TMP;export TMPDIR ORACLE\_HOSTNAME=testserver.taysi.com.tr;export ORACLE\_HOSTNAME ORACLE BASE=/u01/app/grid;export ORACLE BASE ORACLE HOME=/u01/app/11.2.0/grid;export ORACLE HOME ORACLE\_SID=+ASM;export ORACLE\_SID ORACLE\_TERM=xterm;export ORACLE\_TERM BASE PATH=/usr/sbin:\$PATH;export BASE PATH PATH=\$ORACLE HOME/bin:\$BASE PATH;export PATH LD LIBRARY PATH=\$ORACLE HOME/lib:/lib:/usr/lib; export LD LIBRARY PATH CLASSPATH=\$ORACLE HOME/JRE:\$ORACLE HOME/ilib:\$ORACLE HOME/rdbms/jlib;export CLASSPATH if [ \$USER = "grid" ]; then if [ \$SHELL = "/bin/ksh" ]; then ulimit -p 16384 ulimit -n 65536 else ulimit -u 16384 -n 65536 fi fi

### Add Disk for ASM

| 🤹 11G_SI_ASM · | - Settings                              | ?    | ×   |
|----------------|-----------------------------------------|------|-----|
| General        | Storage                                 |      |     |
| 🛒 System       | Storage Tree Attributes                 |      |     |
| 🔲 Display      | Controller: IDE Name: SATA              |      |     |
| Storage        | Enterprise-R5-U10-Server-x86 Type: AHCI |      | -   |
| Storage        | Controller: SATA 🚱 🚱 Port Count: 1      |      | -   |
| Audio 📢        | IIG_SI_ASM.vdi Use Host I/O C           | ache |     |
| P Network      |                                         |      |     |
| Serial Port    | ts                                      |      |     |
| 🏈 USB          |                                         |      |     |
| Shared Fo      | lders                                   |      |     |
| User Inter     | face                                    |      |     |
|                |                                         |      |     |
|                | Add Optical Drive                       | Car  | cel |
|                | Add Hard Disk                           | Car  | Cel |

### After shutting down the virtual machine... Select "Add Hard Disk"

#### Select "Create new disk"

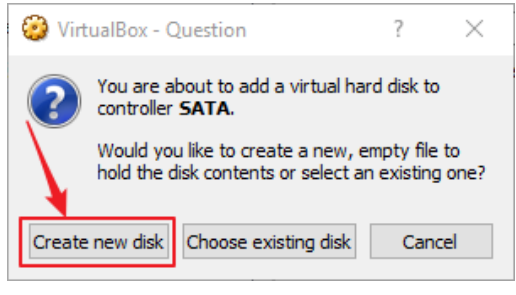

×

?

Create Virtual Hard Disk

#### Hard disk file type

Please choose the type of file that you would like to use for the new virtual hard disk. If you do not need to use it with other virtualization software you can leave this setting unchanged.

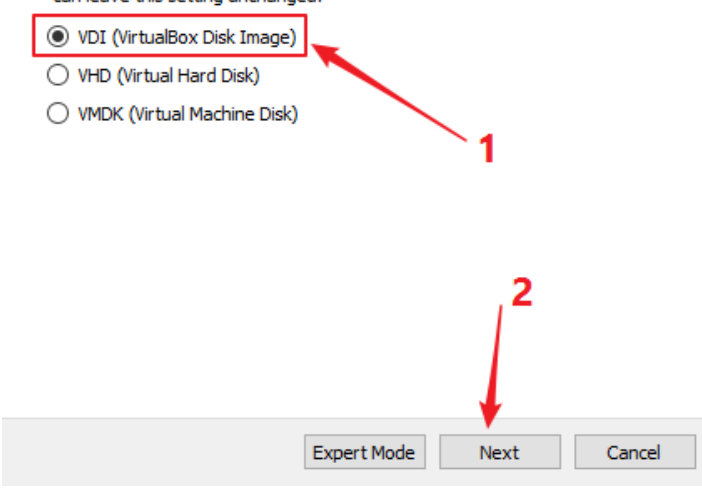

#### Select "Dynamically allocated" and click "Next"

? ×

Create Virtual Hard Disk

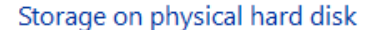

Please choose whether the new virtual hard disk file should grow as it is used (dynamically allocated) or if it should be created at its maximum size (fixed size).

A **dynamically allocated** hard disk file will only use space on your physical hard disk as it fills up (up to a maximum **fixed size**), although it will not shrink again automatically when space on it is freed.

A **fixed size** hard disk file may take longer to create on some systems but is often faster to use.

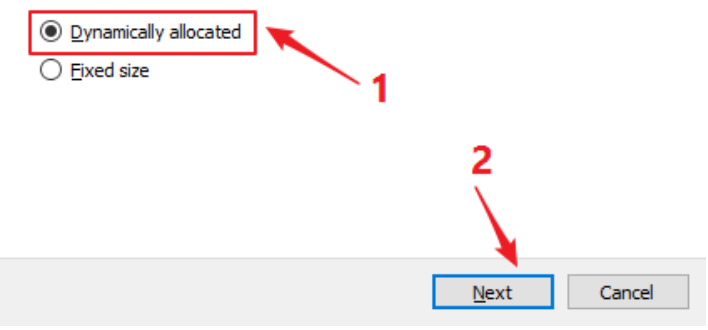

#### Name the disk, allocate 10GB (more than enough) and click "Create"

? ×

← Create Virtual Hard Disk

| asmdisk01                           |                                         |                                  |              |                               | [            |
|-------------------------------------|-----------------------------------------|----------------------------------|--------------|-------------------------------|--------------|
| Select the size of amount of file d | of the virtual har<br>ata that a virtua | rd disk in meg<br>al machine wil | abytes. This | s size is the<br>store on the | limit on the |
|                                     |                                         |                                  |              |                               | 10.0         |
|                                     |                                         | <mark>т</mark> ттт               | 1 1 1 1      |                               | 10,01        |
| 4,00 MB                             |                                         |                                  | 2,00         | тв                            |              |
|                                     |                                         |                                  |              |                               |              |
|                                     |                                         |                                  |              |                               |              |
|                                     |                                         | $\langle \rangle$                |              |                               |              |
|                                     |                                         |                                  |              |                               |              |
|                                     |                                         |                                  |              |                               |              |

**Note**: This is a test installation so we'll be creating only one disk group named +DATA and put all our data files in here. If it were a more serious environment we'd be creating seperate disk groups like +RECO (for archive logs) +REDO (for redo logs) maybe +FRA and so on... In fact, in a production environment, usually enterprise (mid-range or high-end) disk array solutions are used like EMC Unity or VNX, or Netapp Fas, IBM Storwize etc. and storage admin is responsible for supplying the storage...

| 🥹 11G_SI_ASM - Setti | ngs                          |               |                    | ?   | $\times$ |
|----------------------|------------------------------|---------------|--------------------|-----|----------|
| General              | Storage                      |               |                    |     |          |
| 🛒 System             | Storage Tree                 | Attributes    |                    |     |          |
| Display              | Controller: IDE              | <u>N</u> ame: | SATA               |     |          |
| C Storage            | Enterprise-R5-U10-Server-x86 | <u>Type</u> : | AHCI               |     | •        |
| Storage              | 😤 Controller: SATA 🛛 🚱 😭     | Port Count:   | 2                  |     | <b>*</b> |
| Audio 📦              | 😥 11G_SI_ASM.vdi             |               | Use Host I/O Cache |     |          |
| P Network            | ···· 😡 asmdisk01.vdi         |               |                    |     |          |
| Serial Ports         |                              |               |                    |     |          |
| 🏈 USB                |                              |               |                    |     |          |
| Shared Folders       |                              |               |                    |     |          |
| User Interface       |                              |               |                    |     |          |
|                      | 🔁 🚍 🕹 🔶                      |               |                    |     |          |
|                      |                              |               | ОК                 | Can | cel      |

### **FDISK**

Start the virtual machine and see the newly added disk:

\$> Is -Itrh sd\* brw-r----- 1 root disk 8, 1 Jun 21 10:42 sda1 brw-r----- 1 root disk 8, 2 Jun 21 13:42 sda2 brw-r----- 1 root disk 8, 0 Jun 21 13:42 sda brw-r----- 1 root disk 8, 16 Jun 21 13:42 sdb

#### Start FDISK (partition the disk...)

### \$> fdisk /dev/sdb Device contains neither a valid DOS partition table, nor Sun, SGI or OSF disklabel Building a new DOS disklabel. Changes will remain in memory only, until you decide to write them. After that, of course, the previous content won't be recoverable. The number of cylinders for this disk is set to 1305. There is nothing wrong with that, but this is larger than 1024, and could in certain setups cause problems with: 1) software that runs at boot time (e.g., old versions of LILO) 2) booting and partitioning software from other OSs (e.g., DOS FDISK, OS/2 FDISK) Warning: invalid flag 0x0000 of partition table 4 will be corrected by w(rite) Command (m for help): U Changing display/entry units to sectors Command (m for help): **n** Command action e extended p primary partition (1-4) р Partition number (1-4): 1 First sector (63-20971519, default 63): Using default value 63 Last sector or +size or +sizeM or +sizeK (63-20971519, default 20971519): Using default value 20971519 Command (m for help): w The partition table has been altered! Calling ioctl() to re-read partition table.

Syncing disks.

# Select the following commands in order:

u, n, p, 1, <enter>, <enter>, w

### **UDEV Configuration for ASM**

For the ASM to be able to use disks, it needs to identify the disks consistently and the permissions should be set properly. Sometimes ASMLIB can be used for this purpose but it has never been a popular choice among the DBAs. ASMLIB does not allow – or some complex methoology is required to allow multipath configurations... So our choice here and in production environments will be UDEV.

UDEV >> apply the rules defined in "/etc/udev/rules.d" directory >> to device nodes listed in "/dev"

Identify the disk (Linux 5)

\$> /sbin/scsi\_id -g -u -s /block/sdb

SATA\_VBOX\_HARDDISK\_VBa28b8dc2-8f59a268\_

Make the SCSI devices trusted by adding the following line to "/etc/scsi\_id.config" file.

options=-g

Create UDEV Rule

\$> vi /etc/udev/rules.d/99-oracle-asmdevices.rules

```
KERNEL=="sdb1", BUS=="scsi", PROGRAM=="/sbin/scsi_id -g -u -s /block/$parent",
RESULT=="SATA_VBOX_HARDDISK_VBa28b8dc2-8f59a268_", NAME="asmdisk01", OWNER="grid",
GROUP="oinstall", MODE="0660"
```

Load Updated Block Device Partitions

\$> /sbin/partprobe /dev/sdb1

#### Test the UDEV

#### \$> udevtest /block/sdb/sdb1

main: looking at device '/block/sdb/sdb1' from subsystem 'block' udev\_rules\_get\_name: add symlink 'disk/by-id/scsi-SATA\_VBOX\_HARDDISK\_VBa28b8dc2-8f59a268-part1' udev\_rules\_get\_name: add symlink 'disk/by-path/pci-0000:00:0d.0-scsi-1:0:0:0-part1' run\_program: '/lib/udev/vol\_id --export /dev/.tmp-8-17' run\_program: '/sbin/scsi\_id -g -u -s /block/sdb' run\_program: '/sbin/scsi\_id' (stdout) 'SATA\_VBOX\_HARDDISK\_VBa28b8dc2-8f59a268\_' run\_program: '/sbin/scsi\_id' returned with status 0 udev\_rules\_get\_name: rule applied, 'sdb1' becomes 'asmdisk01' udev\_device\_event: device '/block/sdb' already in database, validate currently present symlinks udev\_node\_add: creating device node '/dev/asmdisk01', major = '8', minor = '17', mode = '0660', uid = '501', gid = '500' udev\_node\_add: creating symlink '/dev/disk/by-id/scsi-SATA\_VBOX\_HARDDISK\_VBa28b8dc2-8f59a268-part1' to '../../asmdisk01' udev\_node\_add: creating symlink '/dev/disk/by-path/pci-0000:00:0d.0-scsi-1:0:0:0-part1' to '../../asmdisk01' main: run: 'socket:/org/kernel/udev/monitor' main: run: 'socket:/org/freedesktop/hal/udev\_event' main: run: 'socket:/org/freedesktop/hal/udev\_event' main: run: 'sbin/pam\_console\_apply /dev/asmdisk01 /dev/disk/by-id/scsi-SATA\_VBOX\_HARDDISK\_VBa28b8dc2-8f59a268-part1 /dev/disk/by-path/pci-0000:00:0d.0-scsi-1:0:0:0-part1'

#### **Restart UDEV**

```
$> /sbin/udevcontrol reload_rules
```

\$> /sbin/start\_udev

Check the ownership and permissions

```
$> Is -Itrh /dev/asmdisk01
```

```
brw-rw---- 1 grid oinstall 8, 17 Jun 21 12:47 /dev/asmdisk01
```

### **Grid Installation**

Create a temp setup path and copy the database install files in here with root user

```
$> mkdir /setup
$> chmod 777 /setup/
$> chown grid:oinstall p13390677_112040_Linux-x86-64_3of7.zip
$> chown oracle:oinstall p13390677_112040_Linux-x86-64_2of7.zip
$> chown oracle:oinstall p13390677_112040_Linux-x86-64_1of7.zip
# login with grid user and unzip the p13390677_112040_Linux-x86-64_3of7.zip file
```

```
$> cd /setup
$> unzip p13390677_112040_Linux-x86-64_3of7.zip
```

If you are using X emulation enable X11 forwarding of Putty. Run Xming server and export your display (test with xclock)

```
$> export DISPLAY=127.0.0.1:10.0
```

```
If you are having with the Xming and display setting please have a look at web sites like: <u>http://www.straightrunning.com/xmingnotes/trouble.php</u>
```

Run the installation with the grid user

./runInstaller.sh

### Click "Next"

| X Oracle Grid Infrastructure - Settin                                                                                                    | ng up Grid Infrastructure - Step 1 of 10                                                                                                    | - 🗆 ×                                                                                 |
|----------------------------------------------------------------------------------------------------|----------------------------------------------------------------------------------------------------|---------------------------------------------------------------------------------------|
| Download Software Update                                                                                                    | IS CONTRACTOR                                                                                                    | DATABASE 118                                                                          |
| 🔎 Download Software Updates                                                                                                    | Download software updates for this installation. Software the installation of the second second seco | updates consist of recommended updates to<br>s (PSUs), and other recommended patches, |
| Apply Software Updates<br>Installation Option<br>Installation Type<br>Cluster Configuration<br>Install Locations<br>Prerequisite Checks<br>Summary | Select one of the following options: O Use My Oracle Support credentials for download My Oracle Support user name: My Oracle Support password: O Use pre-downloaded software undates                                                                                                    | Proxy Settings ] Test Connection                                                      |
| Finish                                                                                                    | Location:                                                                                                    | 2<br>2                                                                                |
| Help                                                                                                    | [                                                                                                    | < Back Next > Install Cancel                                                          |

## Since this is a single instance installation, choose as follows and click "Next"

| X Oracle Grid Infrastructure - Settin | ng up Grid Infrastructure - Step 2 of 9 - 🗆 🗙                                                                                                    |
|---------------------------------------|----------------------------------------------------------------------------------------------------|
| Select Installation Option            |                                                                                                    |
| Download Software Updates             | Select any of the following installation options <ul> <li>Install and Configure Oracle Grid Infrastructure for a <u>C</u>luster</li> </ul>                     |
| Cluster Configuration                 | Image: Configure Oracle Grid Infrastructure for a Standalone Server                                                                                            |
| Prerequisite Checks                   | <ul> <li>Upgrade Oracle Grid Infrastructure or Oracle Automatic Storage Management</li> <li>Instali Oracle <u>Gr</u>id Infrastructure Software Only</li> </ul> |
| Summary<br>Install Product<br>Finish  |                                                                                                    |
|                                       |                                                                                                    |
| Help                                  | < <u>Back</u> <u>Next&gt;</u> Install Cancel                                                                                                    |

### Click "Next"

| 🗙 Oracle Grid Infrastructure - Settin                                                                                                    | ng up Grid Infrastructure - Step 3 of 9                                                                                                    |                                                                               | - 🗆 X                 |
|----------------------------------------------------------------------------------------------------|----------------------------------------------------------------------------------------------------|-------------------------------------------------------------------------------|-----------------------|
| Select Product Languages                                                                                                    |                                                                                                    |                                                                               | ORACLE 118            |
| Download Software Updates<br>Installation Option.<br>Product Languages<br>Operating System Groups<br>Installation Location<br>Prerequisite Checks<br>Summary<br>Install Product<br>Finish | Select the languages in which your prod<br>Available Languages:<br>Arabic<br>Bengali<br>Brazilian Portuguese<br>Bulgarian<br>Canadian French<br>Catalan<br>Croatian<br>Czech<br>Danish<br>Dutch<br>Egyptian<br>English (United Kingdom)<br>Estonian<br>Finnish<br>French<br>Cerman<br>Greek<br>Hebrew<br>Hungarian<br>Icelandic<br>Indonesian<br>Italian | uct will run.  Selected Langue English  ( ( ) ( ) ( ) ( ) ( ) ( ) ( ) ( ) ( ) | Ages:                 |
| Help                                                                                                    |                                                                                                    | Sack I                                                                        | Vext > Install Cancel |

# Change the discovery path to reash our candidate disk for ASM as follows

| X Oracle Grid Infrastructure - Setti              | ng up Grid Infrastructu                             | ure - Step 4 of 11              |                    | -                      |                        |
|---------------------------------------------------|-----------------------------------------------------|---------------------------------|--------------------|------------------------|------------------------|
| Create ASM Disk Group                             |                                                     |                                 |                    |                        | <b>11</b> <sup>g</sup> |
| Download Software Updates                         | Select Disk Group<br><u>D</u> isk Group Name        | Characteristics and se<br>DATA  | lect disks         |                        |                        |
| Product Languages     Oreate ASM Disk Group       | Redundancy                                          | ⊖Hi <u>a</u> h ⊖No <u>r</u> mal |                    |                        |                        |
| ASM Password                                      | AU <u>S</u> ize                                     | 1 <b>•</b> MB                   |                    | <b>_</b> 1             |                        |
| Operating System Groups     Installation Location | Add Disks                                           | isks 🔿 <u>A</u> ll Disks        |                    |                        |                        |
| Summary                                           | K Change Disk Disco                                 | very Path                       | ×                  | Size (in ME            | 3) Status              |
| Finish                                            | Changing the Disk D<br><u>D</u> isk Discovery Path: | iscovery Path will affer        | et ALL Disk Groups | 2                      | 2                      |
|                                                   |                                                     | Æ                               | 4                  | Change D               | iscovery <u>P</u> ath  |
|                                                   |                                                     |                                 |                    |                        |                        |
| Help                                              |                                                     |                                 | < <u>B</u> ack     | K <u>N</u> ext > Insta | II Cancel              |

### Select the disk and click "Next"

| 🗙 Oracle Grid Infrastructure - Settin                                                                                                    | g up Grid Infrastructure - Step 4 of 11 - 🛛 🕹 🕹                                                                                                    |
|----------------------------------------------------------------------------------------------------|----------------------------------------------------------------------------------------------------|
| Create ASM Disk Group                                                                                                    |                                                                                                    |
| Download Software Updates     Installation Option     Product Languages     Create ASM Disk Group     ASM Password     Operating System Groups     Installation Location     Prerequisite Checks | Select Disk Group Characteristics and select disks Disk Group Name DATA Redundancy High ONormal O External AU Size MB Add Disks O Gandidate Disks All Disks |
| Summary<br>Install Product<br>Finish                                                                                                    | Disk Path Size (in MB) Status<br>//dev/asmdisk01 10239/Candidate                                                                                            |
|                                                                                                    | 2 Change Discovery <u>Path</u>                                                                                                    |
| Help                                                                                                    | < <u>Back</u> Next> Install Cancel                                                                                                    |

## Choose a password and click "Next"

| 🗙 Oracle Grid Infrastructure - Setti                                                                            | ng up Grid Infrastructure - Step 5 of 11                                                                                                    | - 🗆 ×                                                                                                    |
|----------------------------------------------------------------------------------------------------|----------------------------------------------------------------------------------------------------|----------------------------------------------------------------------------------------------------|
| Specify ASM Password                                                                                            |                                                                                                    |                                                                                                    |
| Download Software Updates                                                                                       | The new Oracle Automatic Storage Managemen<br>SYSASM privileges for administration. Oracle re<br>with SYSDBA privileges to monitor the ASM inst | t (Oracle ASM) instance requires its own SYS user with<br>commends that you create a less privileged ASMSNMP user<br>ance. |
| Product Languages                                                                                               | Specify the password for these user accounts.                                                                                                   |                                                                                                    |
| Create ASM Disk Group                                                                                           | <ul> <li>Use different passwords for these accounts</li> </ul>                                                                                  |                                                                                                    |
| R ASM Password                                                                                                  |                                                                                                    |                                                                                                    |
| Operating System Groups<br>Installation Location<br>Prerequisite Checks<br>Summary<br>Install Product<br>Finish | Password SYS ASMSNMP Use game passwords for these accounts                                                                                      | Confirm Password                                                                                                    |
|                                                                                                    | Specify <u>P</u> assword: ******<br>Messages:<br>Specify Password:[INS-30011] The password<br>standards.                                        | Confirm Password                                                                                                    |
| Help                                                                                                    |                                                                                                    | < <u>Back Next &gt; Install</u> Cancel                                                                                     |

### Choose oinstall as the group owners and then click "Next"

| X Oracle Grid Infrastructure - Settir                                                                                                    | ng up Grid Infrastructure - Step 6 of 11 — —                                                                                                    |                          |
|----------------------------------------------------------------------------------------------------|----------------------------------------------------------------------------------------------------|--------------------------|
| Privileged Operating Syste                                                                                                    | m Groups                                                                                                    | <b>E 11</b> <sup>g</sup> |
| Download Software Updates<br>Installation Option<br>Product Languages<br>Create ASM Disk Group<br>ASM Pass word<br>Operating System Groups<br>Installation Location<br>Prerequisite Checks<br>Summary<br>Install Product<br>Finish | Select the name of the operating system group, of which the user you are running this in:<br>member, that you want to use for operating system authentication to Oracle Automatic St<br>Management.<br>Oracle ASM Administrator (OSASM) Group<br>Oracle ASM <u>D</u> BA (OSDBA for ASM) Group<br>Oracle ASM <u>Operator (OSOPER for ASM)</u> Group (Optional) | tallation is a<br>orage  |
| Help                                                                                                    | < <u>B</u> ack <u>N</u> ext > Inst                                                                                                    | ali Cancel               |

#### Base and home variables are automatically filled from the env. variables... Click "Next"

| 🗙 Oracle Grid Infrastructure - Settin                                                                                                    | g up Grid Infrastructure - Step 7 of 11                                                                                                    |                                                                                                    |                                                                                                    | -                                                                                                    | _                            |                                                               | $\times$ |
|----------------------------------------------------------------------------------------------------|----------------------------------------------------------------------------------------------------|----------------------------------------------------------------------------------------------------|----------------------------------------------------------------------------------------------------|----------------------------------------------------------------------------------------------------|------------------------------|---------------------------------------------------------------|----------|
| Specify Installation Locatio                                                                                                    | n                                                                                                    |                                                                                                    |                                                                                                    |                                                                                                    | _ <b>€</b> '<br>s e          | 11 <sup>8</sup>                                               | 3        |
| Download Software Updates<br>Installation Option<br>Product Languages<br>Create ASM Disk Group<br>ASM Password<br>Operating System Groups<br>Installation Location<br>Prereguisite Checks<br>Summary<br>Install Product<br>Finish | Specify a base location for storing<br>the Oracle base directory. Create<br>and configuration files are install<br>Qracle Base: //u01/app/grid<br>Specify a location for storing Ora<br>directory. This software directory<br>Software Location: //u01/app/1: | g all Oracle so<br>one Oracle ba<br>ed by version :<br>cle software fil<br>is the Oracle<br>1.2.0/grid | ftware and configurati<br>isse for each operating<br>and database name in<br>les separate from conf<br>Grid Infrastructure ho | on-related files. T<br>system user. By d<br>the Oracle base d<br>iguration files in t<br>me directory. | his loc<br>efault,<br>rector | ation is<br>softwar<br>y.<br><u>Brows</u> e<br><u>Brow</u> se | e<br>2   |
| Help                                                                                                    |                                                                                                    |                                                                                                    | < Back                                                                                                    | Next > Ins                                                                                             | tall                         | Can                                                           | cel      |

#### Click "Next"

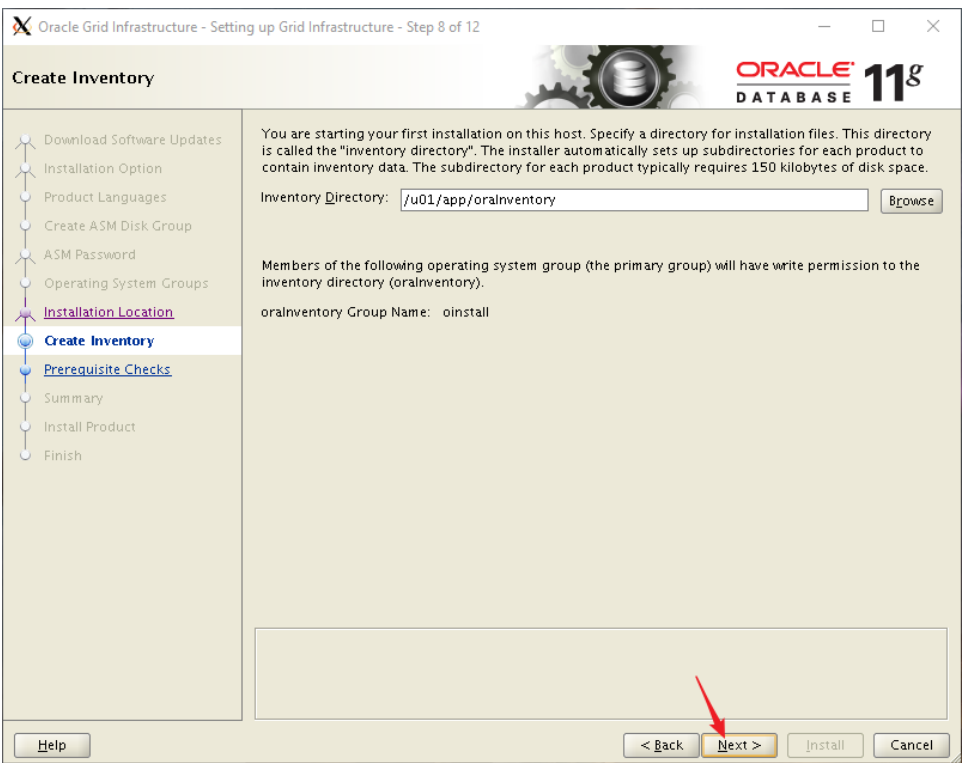

#### Click "Install"

| X Oracle Grid Infrastructure - Settin                                                                                                    | g up Grid Infrastructure - Step 10 of 12 - 🗌 🗙                                                                                                    |
|----------------------------------------------------------------------------------------------------|----------------------------------------------------------------------------------------------------|
| Summary                                                                                                    |                                                                                                    |
| Download Software Updates<br>Installation Option<br>Product Languages<br>Create ASM Disk Group<br>ASM Password<br>Operating System Groups<br>Installation Location<br>Create Inventory<br>Prerequisite Checks<br>Summary<br>Install Product<br>Finish | Oracle Grid Infrastructure     Global Settings     Disk Space: required 5.5 GB available 8.31 GB     Disk Space: required 5.5 GB available 8.31 GB     Disk Space: required 5.5 GB available 8.31 GB     Oracle base for Oracle Grid Infrastructure for a Standalone Server     Oracle base for Oracle Grid Infrastructure: /u01/app/grid     Grid home: /u01/app/11.2.0/grid     Source Location: /setup/grid/install//stage/products.xml     Privileged Operating System Groups: oinstall (OSDBA), oinstall (OSASM)     Orentral inventory Information     Inventory Information     Gentral inventory (oralnventory)     Central inventory (oralnventory)     Gentral inventory: EXTERNAL     Disks Selected: /dev/asmdisk01     Save Response File |
| Help                                                                                                    | < Back Next > Install Cancel                                                                                                    |

### Execute the scripts as root user and then click "OK":

| X Execute Configuration scripts                                       | —     |    | $\times$ |
|-----------------------------------------------------------------------|-------|----|----------|
| The following configuration scripts need to be executed as the "root" | user. |    |          |
| Sector a la constante                                                 |       |    |          |
| Scubts to be executed:                                                |       |    |          |
| nber Script Location                                                  |       |    |          |
| /u01/app/oralnventory/orainstRoot.sh                                  |       |    |          |
| /u01/app/11.2.0/grid/root.sh                                          |       |    |          |
|                                                                       |       |    |          |
|                                                                       |       |    |          |
|                                                                       |       |    |          |
|                                                                       |       |    |          |
| 000001                                                                |       |    |          |
|                                                                       |       |    |          |
| To execute the configuration scripts:                                 |       |    |          |
| 1. Open a terminal window                                             |       |    |          |
| 2. Log in as "root"<br>2. Rup the corinte                             |       |    |          |
| 4. Return to this window and click "OK" to continue                   |       |    |          |
|                                                                       |       |    |          |
| Run the script on the local node.                                     |       |    |          |
|                                                                       |       |    |          |
| Hala                                                                  |       | OK |          |
| <u>U</u> cib                                                          |       | UK |          |

#### Grid Installation is done.

| X Oracle Grid Infrastructure - Setti                                                                                                    | ng up Grid Infrastructure - Step 12 of 12                          | - 🗆 X                                            |
|----------------------------------------------------------------------------------------------------|--------------------------------------------------------------------|--------------------------------------------------|
| Finish                                                                                                    |                                                                    | ORACLE 118                                       |
| Download Software Updates<br>Installation Option<br>Product Languages<br>Create ASM Disk Group<br>ASM Password<br>Operating System Groups<br>Installation Location<br>Create Inventory<br>Prerequisite Checks<br>Summary<br>Install Product<br>© Finish | The installation of Oracle Grid Infrastructure for a Standalone Se | PATABASE CONSTRUCTION                            |
|                                                                                                    |                                                                    |                                                  |
| Help                                                                                                    | < <u><u><u>β</u></u>a</u>                                          | ick <u>N</u> ext > <u>I</u> nstall <u>C</u> lose |

#### **Oracle Database Software Installation**

Unzip the installation files and start th installation:

[oracle@testserver setup]\$ unzip p13390677\_112040\_Linux-x86-64\_1of7.zip [oracle@testserver setup]\$ unzip p13390677\_112040\_Linux-x86-64\_2of7.zip [oracle@testserver database]\$ ./runInstaller

#### Click "Next"

| 🗙 Oracle Database 11g Release 2 In                                                                                                    | staller - Installing database - Step 1                               | of 11                                                                                                    | - 🗆 ×                |
|----------------------------------------------------------------------------------------------------|----------------------------------------------------------------------|----------------------------------------------------------------------------------------------------|----------------------|
| Configure Security Updates                                                                                                    | 5                                                                    |                                                                                                    | ORACLE 118           |
| Configure Security Updates                                                                                                    | Provide your email address to be<br>and initiate configuration manag | informed of security issues, install the pr<br>er. <u>View details</u> .                                                  | roduct               |
| Configure Sector by Optimizes     Apply Software Updates     Apply Software Updates     Installation Option     Grid Installation Options     Install Type     Typical Installation     Prerequisite Checks     Summary     Install Product     Finish | Email:                                                               | er, <u>view details</u> .<br>Easier for you if you use your My Oracle<br>address/username.<br>ates via My Oracle Support. | Support email        |
|                                                                                                    |                                                                      | ~                                                                                                    |                      |
| Help                                                                                                    |                                                                      | < <u>B</u> ack                                                                                                    | ext > Install Cancel |

| X Oracle Database 11g Release 2 In                                                                                                    | staller - Installing database - Step 2 of 11                                                                                                    | - 🗆 ×                                                                                                    |
|----------------------------------------------------------------------------------------------------|----------------------------------------------------------------------------------------------------|----------------------------------------------------------------------------------------------------|
| Download Software Update                                                                                                    | s                                                                                                    |                                                                                                    |
| Configure Security Updates Download Software Updates Apply Software Updates Installation Option Grid Installation Options Install Type Typical Installation Prerequisite Checks Summary Install Product Finish | Download software updates for this installation. Soft<br>the installer system requirement checks, PatchSet Up<br>Select one of the following options:<br>Use My Oracle Support credentials for download<br>My Oracle Support ges name:<br>My Oracle Support password:<br>Use pre-glownloaded software updates<br>Location:<br>Skip software updates | DATABASE         ware updates consist of recommended updates to obates (PSUs), and other recommended patches. |
| Help                                                                                                    |                                                                                                    | <back next=""> Install Cancel</back>                                                                          |

### Choos "Install database software only" and click "Next"

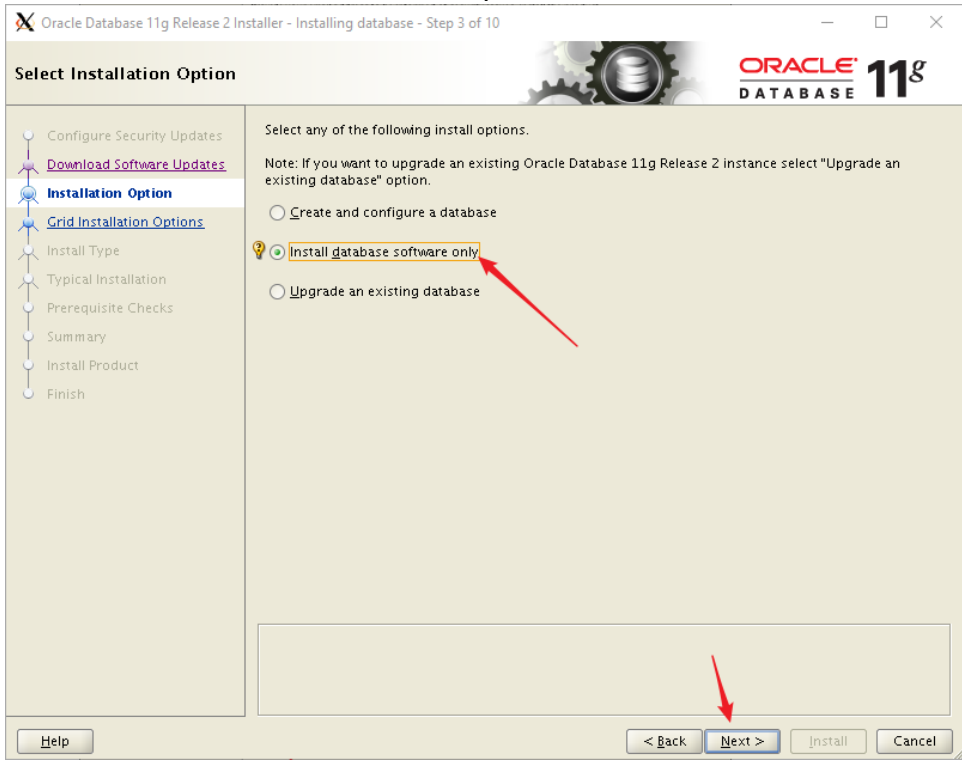

| X Oracle Database 11g Release 2 In:                                                                                                    | staller - Installing database - Step 4 of 10                  | _                      | $\Box$ $\times$        |
|----------------------------------------------------------------------------------------------------|---------------------------------------------------------------|------------------------|------------------------|
| Grid Installation Options                                                                                                    |                                                               |                        | <b>11</b> <sup>g</sup> |
| Configure Security Updates<br>Download Software Updates<br>Installation Option<br>Grid Installation Options<br>Install Type<br>Typical Installation<br>Prerequisite Checks<br>Summary<br>Install Product<br>Finish | Select the type of database installation you want to perform. | DATABASE               |                        |
| Help                                                                                                    | < Back                                                        | <u>N</u> ext > Install | Cancel                 |

### Click "Next"

| X Oracle Database 11g Release 2 Ins                                                                                                    | taller - Installing database - Step 5 of 12                                                                                                    |                                                                            | - 🗆 X                 |
|----------------------------------------------------------------------------------------------------|----------------------------------------------------------------------------------------------------|----------------------------------------------------------------------------|-----------------------|
| Select Product Languages                                                                                                    |                                                                                                    |                                                                            | ORACLE 118            |
| Configure Security Updates<br>Download Software Updates<br>Installation Option<br>Crid Installation Options<br>Product Languages<br>Database Edition<br>Installation Location<br>Operating System Groups<br>Prerequisite Checks<br>Summary<br>Install Product<br>Finish | Select the languages in which your prod<br>Available Languages:<br>Arabic<br>Bengai<br>Brazilian Portuguese<br>Bulgarian<br>Craatian French<br>Catalan<br>Croatian<br>Creach<br>Danish<br>Dutch<br>Egyptian<br>English (United Kingdom)<br>Estonian<br>Finnish<br>French<br>German<br>Greek<br>Hebrew<br>Hungarian<br>Icelandic<br>Indonesian<br>Italian | uct will run.  Selected Langu English  ( ( ( ( ( ( ( ( ( ( ( ( ( ( ( ( ( ( | ages:                 |
| Help                                                                                                    |                                                                                                    | < <u>B</u> ack                                                             | Next > Install Cancel |

| 💥 Oracle Database 11g Release 2 II                                                                                                    | istaller - Installing database - Step 6 of 12 — 🛛 🗙                                                                                                    |
|----------------------------------------------------------------------------------------------------|----------------------------------------------------------------------------------------------------|
| Select Database Edition                                                                                                    |                                                                                                    |
| Select Database Edition Configure Security Updates Download Software Updates Installation Option Grid Installation Option Product Languages Database Edition Installation Location Operating System Groups Prerequisite Checks Summary Install Product Finish | <ul> <li>Which database edition do you want to install?</li> <li>Interprise Edition (4.7C8)</li> <li>Oracle Database 11g Enterprise Edition is a self-managing database that has the scalability, performance, high availability, and security features required to run the most demanding, mission-critical applications.</li> <li>Standard Edition (4.6C8)</li> <li>Oracle Database 11g Standard Edition is a full-featured data management solution ideally suited to the needs of medium-sized businesses. It includes Oracle Real Application Clusters for enterprise-class availability and comes complete with its own Oracle Clusterware and storage management capabilities.</li> <li>Standard Edition one (4.6C8)</li> <li>Oracle Database 11g Standard Edition One is a full-featured data management solution ideally suited to the needs of small and medium-sized businesses.</li> </ul> |
|                                                                                                    | Select Options                                                                                                    |
| Help                                                                                                    | < <u>Back</u> <u>Next&gt;</u> Install Cancel                                                                                                    |

### Control the HOME and BASE and then click "Next"

| 💥 Oracle Database 11g Release 2 I                                                                                                    | taller - Installing database - Step 7 of 12 —                                                                                                    | o x                                        |
|----------------------------------------------------------------------------------------------------|----------------------------------------------------------------------------------------------------|--------------------------------------------|
| Specify Installation Locati                                                                                                    |                                                                                                    | 11 <sup>g</sup>                            |
| Configure Security Updates<br>Download Software Updates<br>Installation Option<br>Grid Installation Options<br>Product Languages<br>Database Edition<br>Operating System Groups<br>Prerequisite Checks<br>Summary<br>Install Product<br>Finish | Specify a path to place all Oracle software and configuration-related files installed by this insta<br>owner. This location is the Oracle base directory for the installation owner.          Oracle Base:       /u02/app/oracle         Image: Specify a location for storing Oracle database software files separate from database configura in the Oracle base directory. This software directory is the Oracle database home directory.         Software Location:       /u02/app/oracle/product/11.2.0/db_home | allation<br>Browse<br>tion files<br>Browse |
| Help                                                                                                    | < <u>Back</u> Next > Install                                                                                                    | Cancel                                     |
| Clcik "Next"                                                                                                    |                                                                                                    |                                            |

| 🗙 Oracle Database 11g Release 2 Ir                                                                                                    | staller - Installing database - Step 8 of 12                                                                                                    | - 🗆 ×                                                                                                    |
|----------------------------------------------------------------------------------------------------|----------------------------------------------------------------------------------------------------|----------------------------------------------------------------------------------------------------|
| Privileged Operating Syste                                                                                                    | m Groups                                                                                                    | DATABASE 11 <sup>g</sup>                                                                                                    |
| Configure Security Updates<br>Download Software Updates<br>Installation Option<br>Grid Installation Options<br>Product Languages<br>Database Edition<br>Installation Location<br>Operating System Groups<br>Prerequisite Checks<br>Summary<br>Install Product<br>Finish | SYSDBA and SYSOPER privileges are required to create a data<br>authentication. Membership in OSDBA grants the SYSDBA privileges. Si<br>the SYSDBA privilege, which is a subset of SYSDBA privileges. Si<br>the SYSDBA privilege. The user account you are using to run<br>Database Administrator (OSDBA) Group:<br>Database Administrator (OSDPER) Group (Optional) | abase using operating system (OS)<br>wilege, and membership in OSOPER grants the<br>elect the name of the OSDBA group to grant<br>this install must be a member of this group. |
| Help                                                                                                    | ·                                                                                                    | < <u>B</u> ack <u>N</u> ext > <u>I</u> nstali Cancel                                                                                                    |

#### Click "Next"

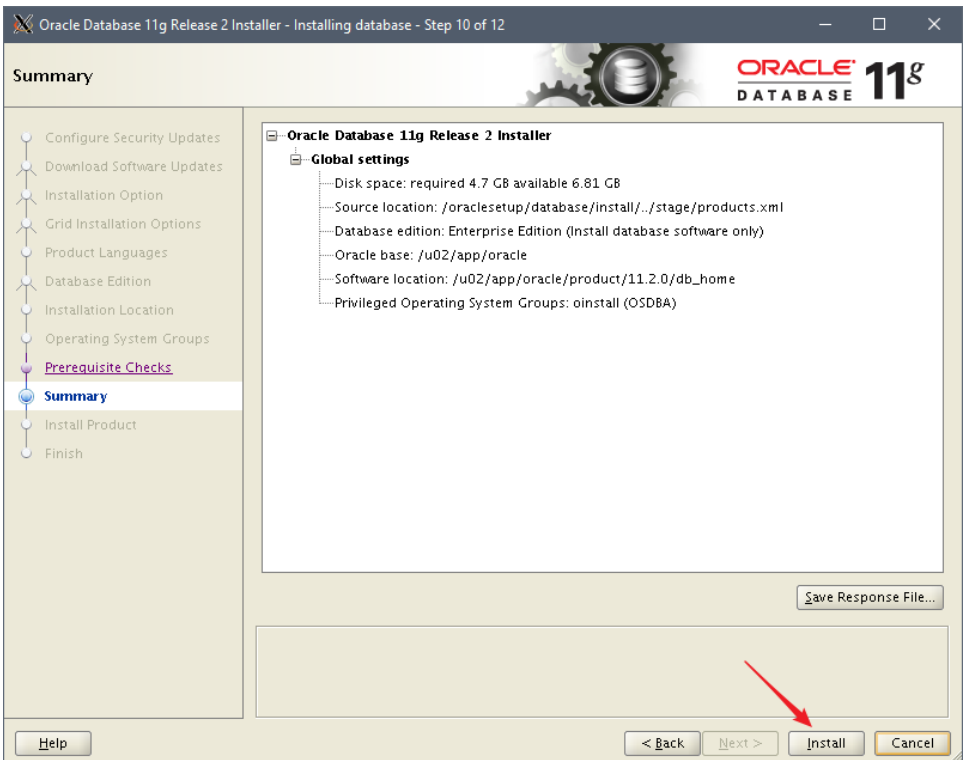

### Run the script as root use and then click "OK"

| The following configuration scripts need to be executed as the "root" user. |   |
|-----------------------------------------------------------------------------|---|
|                                                                             |   |
| Scripts to be executed:                                                     |   |
| nber Script Location                                                        |   |
| /u02/app/oracle/product/11.2.0/db_home/root.sh                              | _ |
|                                                                             |   |
|                                                                             |   |
|                                                                             |   |
|                                                                             |   |
|                                                                             | ► |
| To execute the configuration scripts:                                       |   |
| 1. Open a terminal window                                                   |   |
| 2. Log in as "root"<br>2. Run the scripts                                   |   |
| 4. Return to this window and click "OK" to continue                         |   |
|                                                                             |   |
| <u>H</u> elp OK                                                             |   |

[root@testserver /]# /u02/app/oracle/product/11.2.0/db\_home/root.sh Performing root user operation for Oracle 11g

The following environment variables are set as: ORACLE\_OWNER= oracle ORACLE\_HOME= /u02/app/oracle/product/11.2.0/db\_home

Enter the full pathname of the local bin directory: [/usr/local/bin]: The contents of "dbhome" have not changed. No need to overwrite. The contents of "oraenv" have not changed. No need to overwrite. The contents of "coraenv" have not changed. No need to overwrite.

Entries will be added to the /etc/oratab file as needed by Database Configuration Assistant when a database is created Finished running generic part of root script. Now product-specific root actions will be performed. Finished product-specific root actions. [root@testserver /]#

| X Oracle Database 11g Release 2 In                                                                                                    | taller - Installing database - Step 12 of 12 — 🗌 🗙  |
|----------------------------------------------------------------------------------------------------|-----------------------------------------------------|
| Finish                                                                                                    |                                                     |
| Configure Security Updates<br>Download Software Updates<br>Installation Option<br>Grid Installation Options<br>Product Languages<br>Database Edition<br>Installation Location<br>Operating System Groups<br>Prerequisite Checks<br>Summary<br>Install Product | The installation of Oracle Database was successful. |
| 🧅 Finish                                                                                                    |                                                     |
|                                                                                                    |                                                     |
| Help                                                                                                    | <pre></pre>                                         |

### Install the Database using DBCA

### [oracle@testserver database]\$ dbca

### Click "Next"

| Database Configuration Assis | tant : Welcome                                                                                                    | _                   |                   | $\times$ |
|------------------------------|----------------------------------------------------------------------------------------------------|---------------------|-------------------|----------|
|                              | Welcome to Database Configuration Assistant for Oracle database.<br>The Database Configuration Assistant enables you to create a database, i<br>options in an existing database, delete a database, and manage databas | :onfigur<br>e templ | e datab<br>lates. | ase      |
| Cancel Help                  | S Back Next                                                                                                    | <u>»</u> )          |                   |          |

| Database Configuration Assist                                                                                                    | ant, Step 1 of 12 : Operations |            |               | $\times$ |
|----------------------------------------------------------------------------------------------------|--------------------------------|------------|---------------|----------|
| Cancel Help Select the operation that you want to perform: <ul> <li>Create a Database</li> <li>Configure Database Options</li> <li>Delete a Database</li> <li>Manage Templates</li> <li>ASM configuration operations must be performed using Autom Management Configuration Assistant (ASMCA) from Oracle Crice</li> </ul> |                                | tic Storag | e<br>ture hom | ne.      |
| Cancel Help                                                                                                    | S Back Nex                     | t >>)      |               |          |

### Click "Next"

| Database Configuration Assist                                                                                                    |                                                |                                                                                                    |                                          |                                  |
|----------------------------------------------------------------------------------------------------|------------------------------------------------|----------------------------------------------------------------------------------------------------|------------------------------------------|----------------------------------|
|                                                                                                    | Template<br>new data<br>only wher<br>cannot be | is that include datafiles contain pre-created databases. They<br>base in minutes, as opposed to an hour or more. Use templat<br>n necessary, such as when you need to change attributes like l<br>e altered after database creation. | allow you t<br>es without<br>plock size, | o create a<br>datafiles<br>which |
|                                                                                                    | Select                                         | Template                                                                                                    | Includes                                 | Datafiles                        |
|                                                                                                    | 9                                              | General Purpose or Transaction Processing                                                                                                    | 1                                        | (es                              |
|                                                                                                    | 0                                              | Custom Database                                                                                                    |                                          | No                               |
| Warney Balancian<br>Warney Balancian                                                                                                    | 0                                              | Data Warehouse                                                                                                    | ו                                        | /es                              |
| Hydrocalitation<br>Bucklingscharten<br>Bucklingscharten<br>Bucklingscharten<br>Bucklingscharten<br>Bucklingscharten<br>Bucklingscharten<br>Bucklingscharten |                                                |                                                                                                    |                                          |                                  |
|                                                                                                    |                                                |                                                                                                    | Show                                     | v Details)                       |
| Cancel Help                                                                                                    |                                                | S Back Nex                                                                                                    | t >>)                                    |                                  |

# Enter the SID in the bash\_profile: TESTDB as the database name and SID

| Database Configuration Assistant, Step 3 of 12 : Database Identification                                                                                                    |                                                          |              | ×      |
|----------------------------------------------------------------------------------------------------|----------------------------------------------------------|--------------|--------|
| An Oracle database is uniquely identified by a Global Database<br>"name. domain".<br>Global Database Name: TESTDB<br>A database is referenced by at least one Oracle instance whic<br>any other instance on this computer by an Oracle System Iden<br>SID: TESTDB | e Name, typically<br>h is uniquely iden<br>tifier (SID). | r of the for | m<br>n |
| Cancel Help                                                                                                    | Next ≫)                                                  |              |        |

| Database Configuration Assistar | nt, Step 4 of 12 : Management Options — 🛛                                                                                                    | × |
|---------------------------------|----------------------------------------------------------------------------------------------------|---|
|                                 | Enterprise Manager Automatic Maintenance Tasks Configure Enterprise Manager C Register with Grid Control for centralized management Management Service No Agents Found   |   |
|                                 | © Configure Database Control for local management<br>□ Enable Daily Disk Backup to Recovery Area<br>Backup Start Time: 02 00 0 0 AM O PM<br>OS Username:<br>OS Password: |   |
| Cancel Help                     | §ack Next ≫                                                                                                    |   |

Enterprise Manager is unnecessary at this point... So uncheck and click "Next"

### Enter a password and click "Next"

| Database Configuration Assist | ant, Step 5 of 12 : Database                           | Credentials                 | -                                 |              |  |
|-------------------------------|--------------------------------------------------------|-----------------------------|-----------------------------------|--------------|--|
|                               | For security reasons, you database.                    | u must specify passwords    | ; for the following user account: | s in the new |  |
|                               |                                                        | Descuerd                    | Confirm Recoverd                  |              |  |
|                               | User Name                                              | Password                    | Commensioner Password             |              |  |
|                               | SVSTEM                                                 |                             |                                   |              |  |
|                               | © Use the Same Admir<br>Password:<br>Confirm Password: | nistrative Password for All | Accounts                          |              |  |
| Cancel Help                   |                                                        |                             | S Back Next >                     |              |  |

| Database Configuration Assist                                                                                                    | ant, Step 6 of 12 : Database File                                                                                                    | Locations                                                                                                    |                                                                         | -                                                                                       |                                                           | ×               |
|----------------------------------------------------------------------------------------------------|----------------------------------------------------------------------------------------------------|----------------------------------------------------------------------------------------------------|-------------------------------------------------------------------------|-----------------------------------------------------------------------------------------|-----------------------------------------------------------|-----------------|
| инстранит<br>инстранит<br>Инстранит<br>Инстранит | <ul> <li>Specify storage type and loc<br/>Storage Type:</li> <li>Storage Locations: <ul> <li>Use Database File Locat</li> <li>Use Common Location for<br/>Database Files Location:</li> <li>Use Oracle-Managed File<br/>Database Area:</li> <li>Multiplex Redo Logs ar</li> <li>If you want to specify<br/>options except Oracle<br/>each file location. If y<br/>the names for database</li> </ul> </li> </ul> | ations for database fil<br>Automatic Storage N<br>ions from Template<br>or All Database Files<br>es<br>d Control Files)<br>d different locations for<br>e-Managed Files and<br>you use Oracle-Manag<br>ase files, which can no | r any database<br>use the Storage<br>ed Files, Oracle<br>t be changed o | 5M)<br>files, pick an<br>page later tr<br>automaticali<br>n the Storage<br>File Locatio | Brow<br>of the all<br>o customiz<br>y generati<br>e page. | 1<br>se)<br>se) |
| Cancel Help                                                                                                    |                                                                                                    |                                                                                                    | 🔇 Back                                                                  | <u>N</u> ext ≫                                                                          |                                                           |                 |

Select ASM as the storage, choose OMF and click browse to choose the ASM diskgroup

## Select the +DATA diskgroup and click "OK"... Then Click "Next"

| 🗙 Select Disk Group          |                  |                |               | $\rightarrow$       | < |
|------------------------------|------------------|----------------|---------------|---------------------|---|
| Available Disk Groups —      |                  |                |               |                     | η |
| Select Disk Group Name       | Size (MB)        | Free (MB)      | Redundancy    | State               | 4 |
| 🔍 DATA                       | 10239            | 10180          | External      | Mounted             |   |
|                              |                  |                |               |                     |   |
|                              |                  | 2              |               |                     |   |
| Note: Free (MB) reflects the | e usable free sj | pace available | taking redund | lancy into account. | μ |
|                              |                  | ОК             | Iancel )      |                     |   |

This is a test purpose database so we can leave the archiving disabled for now. We can enable it later on... Click "Next"

| Database Configuration As                                                                                                    | sistant, Step 7 of 12 : Recovery Configur                                                                                      | ation                                                                                                    | -                                          |                                    | ×    |
|----------------------------------------------------------------------------------------------------|----------------------------------------------------------------------------------------------------|----------------------------------------------------------------------------------------------------|--------------------------------------------|------------------------------------|------|
|                                                                                                    | Choose the recovery options for                                                                                                | the database:                                                                                                    |                                            |                                    |      |
|                                                                                                    | Specify Fast Recovery Area                                                                                                    |                                                                                                    |                                            |                                    |      |
|                                                                                                    | This is used as the default fo<br>also required for automatic o<br>recommends that the databa<br>disks for data protection and | r all disk based backup and recove<br>lisk based backup using Enterprise<br>ise files and recovery files be locate<br>I performance. | ry operation<br>Manager. O<br>d on physica | is, and is<br>racle<br>ally differ | rent |
|                                                                                                    | Fast Recovery Area:                                                                                                    |                                                                                                    | Browse                                     | )                                  |      |
| V Sparstandersteine<br>V Sparstandersteine<br>V Augustandersteine<br>V Augustandersteine<br>V Augustandersteine<br>V Augustandersteine | Fast Recovery Area Size:                                                                                                    | 4182                                                                                                    | M Bytes                                    |                                    |      |
| And And And And And And And And And And                                                                                                | Enable Archiving                                                                                                    | Edit Archive Mode Parameter                                                                                                    | s)                                         |                                    |      |
| Cancel Help                                                                                                    | )                                                                                                    | G Back                                                                                                    | File Location                              | Variable                           | :s)  |

| Database Configuration Assist | ant, Step 8 of 12 : Database Content                                                                                                    |                                                |                                      | × |
|-------------------------------|----------------------------------------------------------------------------------------------------|------------------------------------------------|--------------------------------------|---|
|                               | Sample Schemas Custom Scripts Sample Schemas illustrate the use of a layered approach to complexit<br>by some demonstration programs. Installing this will give you the follo<br>your database: Human Resources, Order Entry, Online Catalog, Produ<br>Information Exchange, Sales History. It will also create a tablespace of<br>The tablespace will be about 130 MB.<br>Specify whether or not to add the Sample Schemas to your database.<br>Sample Schemas | y, and a<br>wing sch<br>ict Media<br>alled EXA | ure used<br>iemas in<br>a,<br>AMPLE. |   |
| Cancel Help                   | G Back Next                                                                                                    | >)                                             |                                      |   |

I usually prefer "Automatic Shared Memory Management" because the "Automatic Memeory Management" is not compatible with Linux huge pages. This is not relevant in this simple installation

| Database Configuration Assista | nt, Step 9 of 11 : Initia                        | lization Parameters        |                   | -                  |         |
|--------------------------------|--------------------------------------------------|----------------------------|-------------------|--------------------|---------|
| (                              | Memory                                           | Sizing                     | Character Sets    | Connection Mode    |         |
|                                | O Typical<br>Memory Size (<br>Percentage:        | SGA and PGA): 801<br>40 %  | MB<br>S 250 MB    | <b>x</b>           | 2004 MB |
|                                | © Custom<br>© Custom<br>Memory Mana<br>SGA Size: | gement Automa<br>600       | tic Shared Memory | Management         |         |
|                                | PGA Size:<br>Total Memory                        | 200<br>for Oracle: 800 M I | Bytes             |                    |         |
|                                | All Initialization Pa                            | rameters)                  |                   |                    |         |
| Cancel Help                    |                                                  |                            | I Ba              | ick <u>N</u> ext ≫ | Einish  |

### Choose your "Character Sets" and click "Next"

| Database Configuration Assista | nt, Step 9 of 11 : Initialization Parameters                                                                                                    |               |                  | -     |        | × |
|--------------------------------|----------------------------------------------------------------------------------------------------|---------------|------------------|-------|--------|---|
|                                | Memory       Sizing       Character Sets       Connection Mode         Database Character Set       O Use the default       The default character set for this database is based on the language setting of this operating system: WE8MSWIN1252.         Image: Unicode (AL32UTF8)       Setting character set to Unicode (AL32UTF8) enables you to store multiple language groups.         Image: Character Set:       AL32UTF8 - Unicode UTF-8 Universal character set |               |                  |       |        |   |
|                                | National Character Set:       AL16UTF16 - Unit         Default Language:       American         Default Territory:       United States         All Initialization Parameters       Initialization Parameters                                                                                                    | nicode UTF-16 | Universal char   | acter | set    |   |
| Cancel Help                    |                                                                                                    | ( ∉ Back      | k <u>N</u> ext S | )     | Einish |   |

### Click "Next"

| 📴 Database Configuration Assist                                                                                                    | nt, Step 10 of 11 : Database Storage                                                                                                    | _                                                                                                  |                                                                     | × |
|----------------------------------------------------------------------------------------------------|----------------------------------------------------------------------------------------------------|----------------------------------------------------------------------------------------------------|---------------------------------------------------------------------|---|
| Gonzage         - 12         Controlfile         - □ Datafiles         Image: Control file         Image: Control file         Ima | Database Storage page, you can specify storage parameter creation. This page displays a tree listing and summary view (multi-or enable you to change and view the following objects: <ul> <li>Control files</li> <li>Tablespaces</li> <li>Datafiles</li> <li>Rollback Segments</li> <li>Redo Log Groups</li> </ul> <li>Torm any object type folder, click Create to create a new object. To create the specific object from within the object type folder and click if the specific object from within the object type folder and click if the specific object of the stablespaces, or rollback segments. of template enables you to change the following:         <ul> <li>Destination of the datafiles</li> <li>Control files or log groups.</li> </ul> </li> <li>Tor more information, refer to the Oracle Database Storage Administration of the datafiles of the Oracle Database Storage Administration of the datafiles of the Oracle Database Storage Administration of the data files of the Oracle Database Storage Administration of the data files of the Oracle Database Storage Administration of the data files of the Oracle Database Storage Administration of the data files of the Oracle Database Storage Administration of the data files of the Oracle Database Storage Administration of the data files of the Oracle Database Storage Administration of the data files of the Oracle Database Storage Administration of the data files of the Oracle Database Storage Administration of the Oracle Database Storage Administration of the Oracle Database Storage Administration of the Oracle Database Storage Administration of the Oracle Database Storage Administration of the Oracle Database Storage Administration of the Oracle Database Storage Administration of the Oracle Database Storage Administration of the Oracle Database Storage Administration of the Oracle Database Storage Administration of the Oracle Database Storage Administration of t</li> | rs for da<br>olumn lis<br>delete ar<br><b>Delete</b> .<br>n you wi<br>Selecting<br><i>ator's G</i> | atabase<br>sts) to<br>n object,<br>Il not be<br>g this typ<br>wide. | e |
| Create Delete                                                                                                    | File Li                                                                                                    | ocation \                                                                                          | /ariables                                                           | ) |
| Cancel Help                                                                                                    | S Back Next                                                                                                    | >)                                                                                                 | Einish                                                              |   |

### Click "Finish"

| Database Configuration Assistar | t, Step 11 of 11 : Creat                                                          | tion Options                               |            | -       |        | ×  |
|---------------------------------|-----------------------------------------------------------------------------------|--------------------------------------------|------------|---------|--------|----|
|                                 | elect the database of<br>Create Databa<br>Save as a Data<br>Name:<br>Description: | creation options:<br>ase<br>abase Template |            |         |        |    |
|                                 | Generate Data                                                                     | abase Creation Scripts                     | DB/scripts |         | Browse |    |
| Cancel Help                     |                                                                                   |                                            | S Back     | Next >) | Einis  | h) |

Click "OK"

| 💥 Confirmation                                                           | >                                      | < |
|--------------------------------------------------------------------------|----------------------------------------|---|
| The following operations will be pe<br>A database called "TESTDB" will I | erformed:<br>be created.               |   |
| Database Details:                                                        |                                        |   |
| Create                                                                   | Database – Summary                     |   |
| Database Configuratio                                                    | on Summary                             |   |
| Global Database Name:                                                    | TESTDB                                 |   |
| Database Configuration Type:                                             | Oracle Restart Enabled Single Instance |   |
| SID:                                                                     | TESTOB                                 |   |
| Management Option Type:                                                  | None                                   |   |
| Storage Type:                                                            | Automatic Storage Management (ASM)     |   |
| Memory Configuration Type:                                               | Automatic Shared Memory Management     |   |
| Database Configurativ                                                    | on Dotails                             |   |
| Database configuration                                                   | on Details                             |   |
| Database Components                                                      |                                        |   |
| Component                                                                | Selected                               |   |
| Oracle JVM                                                               | true                                   |   |
| Oracle Text                                                              | true                                   |   |
| Oracle XML DB                                                            | true                                   |   |
| Oracle Multimedia                                                        | true                                   |   |
| Oracle OLAP                                                              | true                                   | 9 |
|                                                                          | Save as an HTML file.                  |   |
| C                                                                        | OK Cancel Help                         |   |

| 🔉 Database Configuration Assist                                                                                                    | ant                              |          |           | ×      |
|----------------------------------------------------------------------------------------------------|----------------------------------|----------|-----------|--------|
| Database creation complete. F<br>/u02/app/oracle/cfgtoollogs/                                                                                                    | or details check<br>dbca/TESTDB. | k the lo | gfiles at | t:     |
| Database Information:<br>Global Database Name:<br>System Identifier(SID):<br>Server Parameter File name:                                                                                                    | TESTDB<br>TESTDB<br>+DATA/TESTI  | DB/spfi  | Ietesti   | DB.ora |
| Note: All database accounts except SYS and SYSTEM are locked.<br>Select the Password Management button to view a complete list<br>of locked accounts or to manage the database accounts. From<br>the Password Management window, unlock only the accounts you<br>will use. Oracle Corporation strongly recommends changing the<br>default passwords immediately after unlocking the account. |                                  |          |           |        |
|                                                                                                    | Passw                            | ord Ma   | nageme    | ent)   |
|                                                                                                    |                                  |          |           |        |
| (                                                                                                    | Exit)                            |          |           |        |